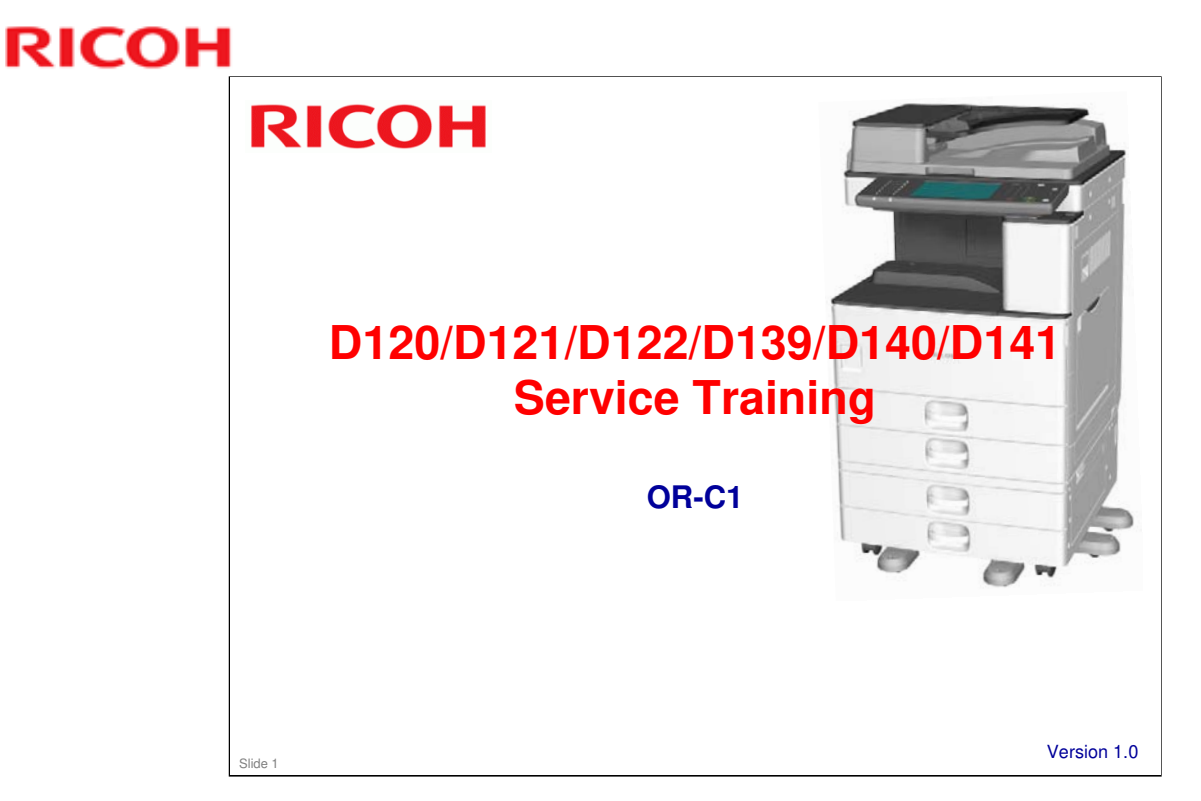

This training course provides service technician training for the OR-C1 series. It only explains the differences from the R-C5.5, so knowledge of R-C5.5 is required.

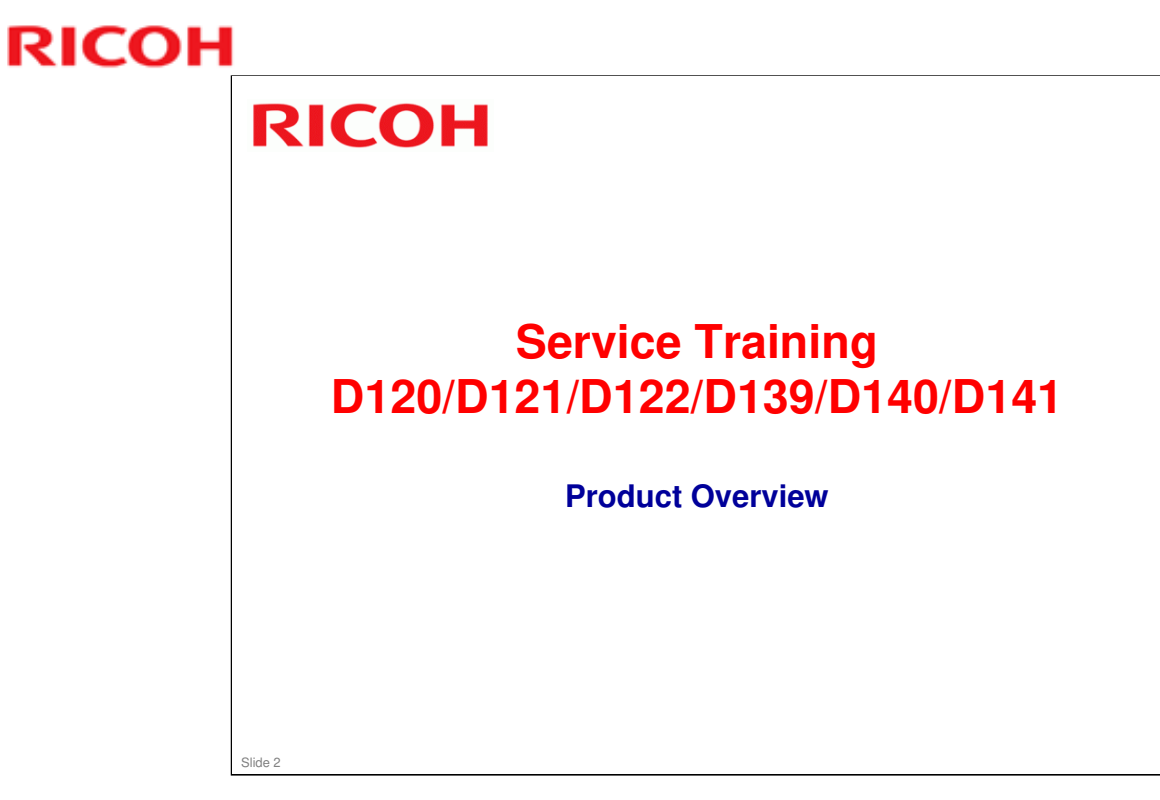

This section provides an overview of the machine, and the options that can be installed.

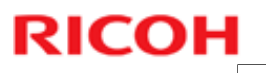

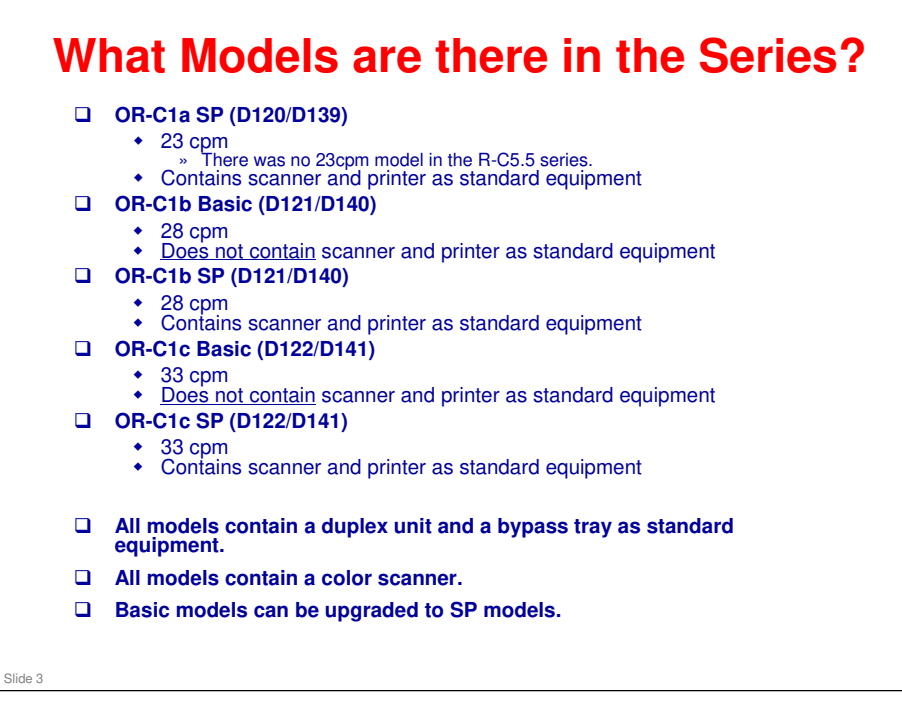

|                               | Basic models                               | SP models                                  |  |
|-------------------------------|--------------------------------------------|--------------------------------------------|--|
| Function                      | Copy (Printer and Scanner are optional)    | Copy, Printer (PCL),<br>Scanner            |  |
| Duplex                        | Standard                                   | Standard                                   |  |
| Memory                        | 512MB standard 1GB standard                |                                            |  |
| HDD                           | Optional                                   | onal Standard                              |  |
| VM card                       | Optional                                   | Standard                                   |  |
| App2Me                        | Not included; download from web site       | Standard                                   |  |
| PDF direct<br>print           | Optional                                   | Standard                                   |  |
| Data<br>overwrite<br>security | Standard; included on the controller board | Standard; included on the controller board |  |
| HDD<br>encryption             | Standard; included on the controller board | Standard; included on the controller board |  |

### **Differences between Basic and SP Models**

#### Optional memory and hard disk

- □ For a customer who has a basic model, install the optional HDD if the customer wants to use the document box features.
- □ When a customer wishes to upgrade a basic model with a printer/scanner or printer enhance kit, the optional 512 MB must be installed.

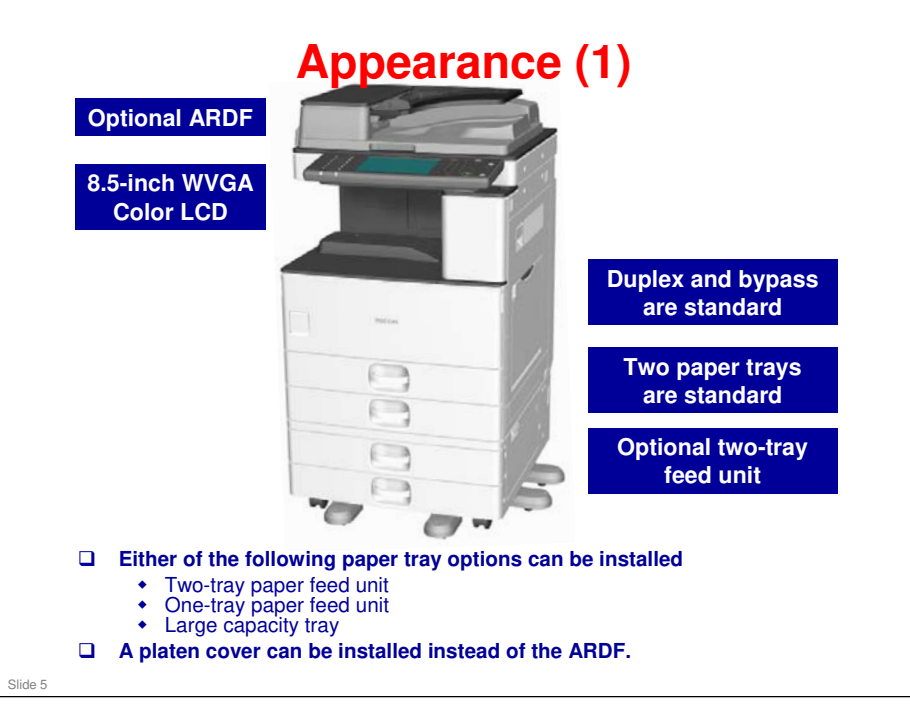

- □ This slide shows the document feed and paper feed options that are available.
- □ These are all based on previous products.
- □ Note that in the R-C5.5 series, the paper trays use the friction pad system, but in the OR-C1, FRR is used (for standard and optional trays).

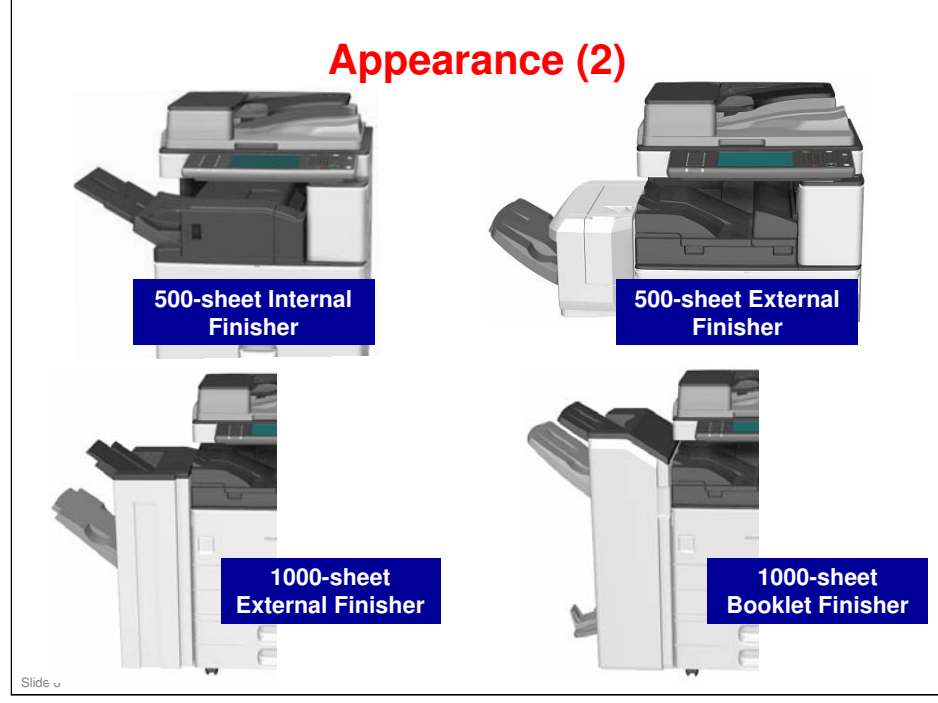

- □ This slide shows the finishers that are available. Only one of these can be installed on the same machine.
- □ The 500-sheet internal finisher is a new finisher (similar to the Z-C1). The others are all based on previous products.
- □ If one of the 1000-sheet finishers is installed, the two-tray paper feed unit or the large capacity tray must also be installed (this is the same idea as previous models).

### **OR-C1** Training

### **RICOH**

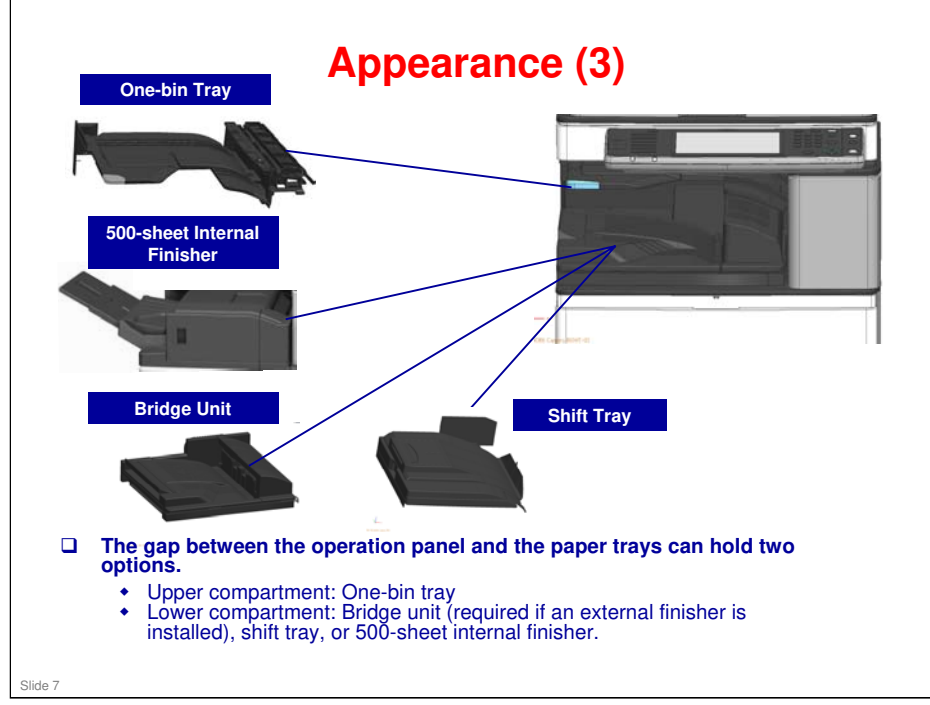

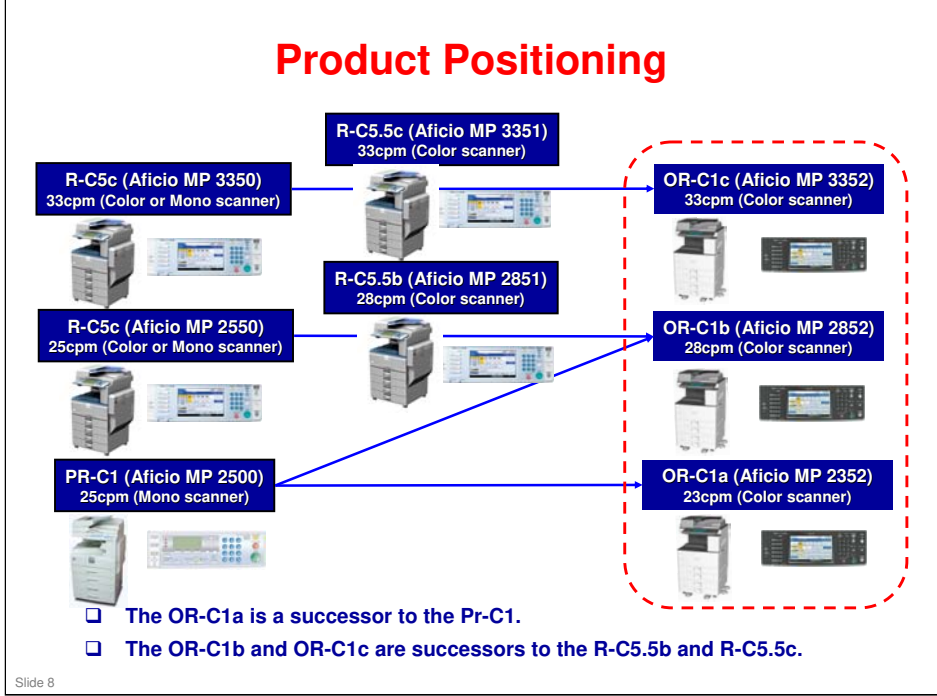

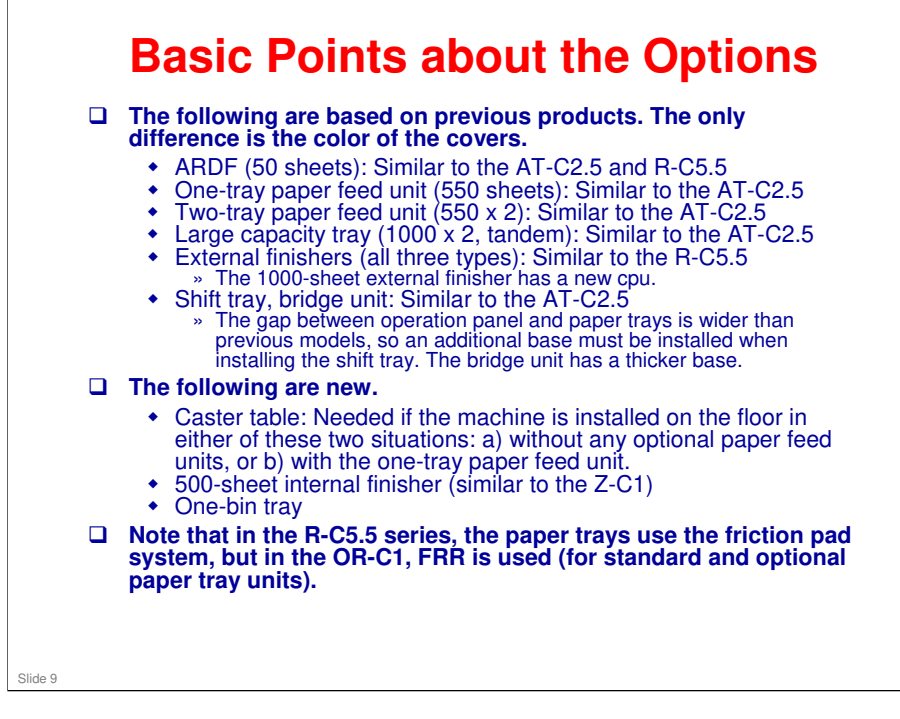

- □ The key counter bracket and card reader bracket are also new options.
- □ Model codes for main options:
  - > ARDF, D578, DF3060
  - > Platen cover, D593, Platen Cover Type 3352
  - > One-tray paper feed unit, D579, PB3120
  - > Two-tray paper feed unit, D580, PB3130
  - > LCT, D581, PB3140
  - > One-bin tray, D582, BN3090
  - Shift Tray, D583, SH3050
  - Bridge Unit, D584, BU3050
  - > 500-sheet Finisher, D585, SR3070
  - 500-sheet Internal Finisher, D586, Internal Finisher Type 3352
  - Punch Kit for Internal Finisher, D587, PU3020
  - > 1000-sheet Finisher, D588, SR3090
  - Booklet Finisher, D589, SR3100
  - Punch Unit for Booklet Finisher, B807, PU3000 (same as for previous version of this booklet finisher)
  - Caster Table, D593, Caster Table Type D

### **OR-C1** Training

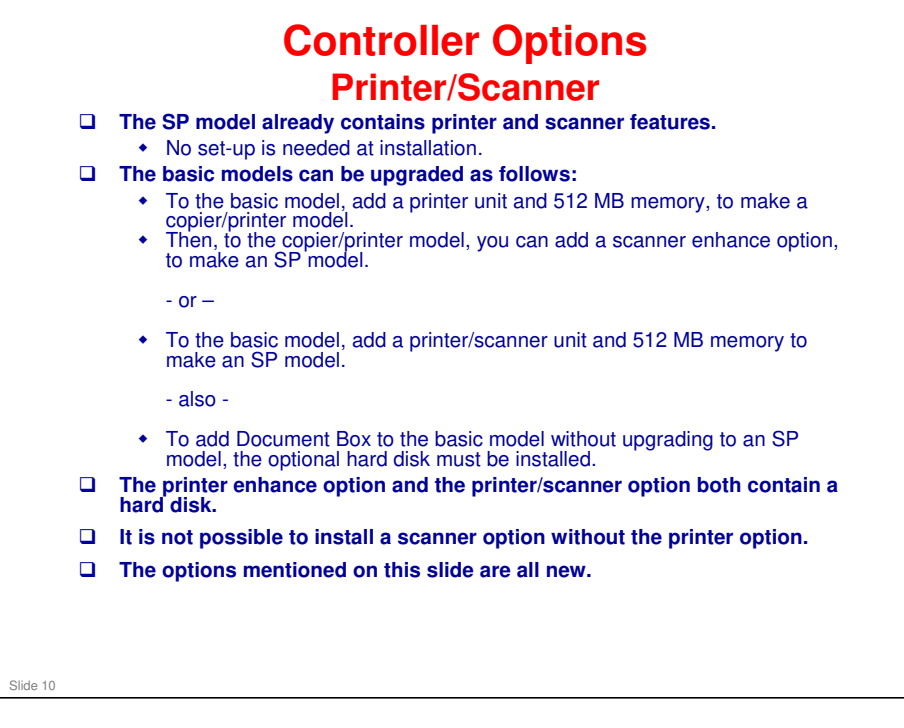

□ The next slide shows the above in a graphic format.

RICOH

- Printer drivers are PCL and PDF direct. Postscript 3 is an option. There is no RPCS.
- □ The procedures in the service manual for installing printer/scanner and printer enhance options apply only to the basic model, and not the SP model.

### **OR-C1** Training

### RICOH

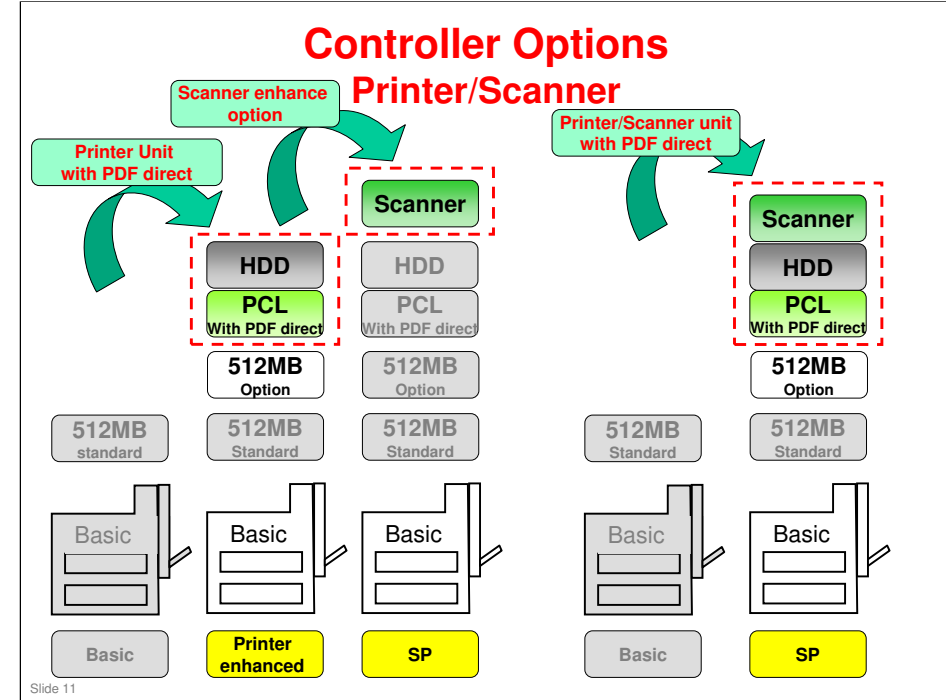

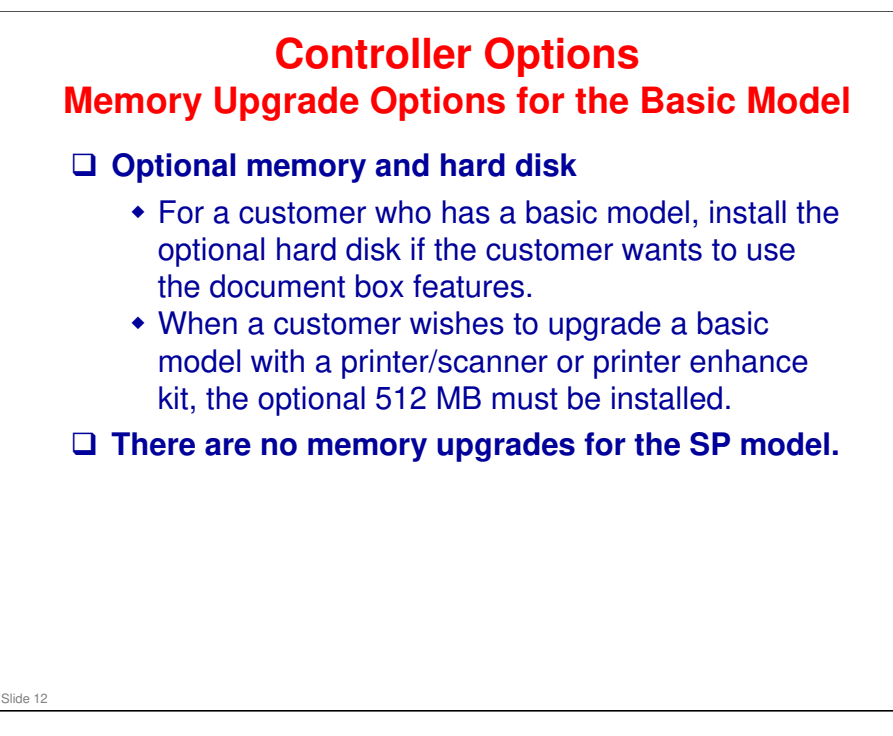

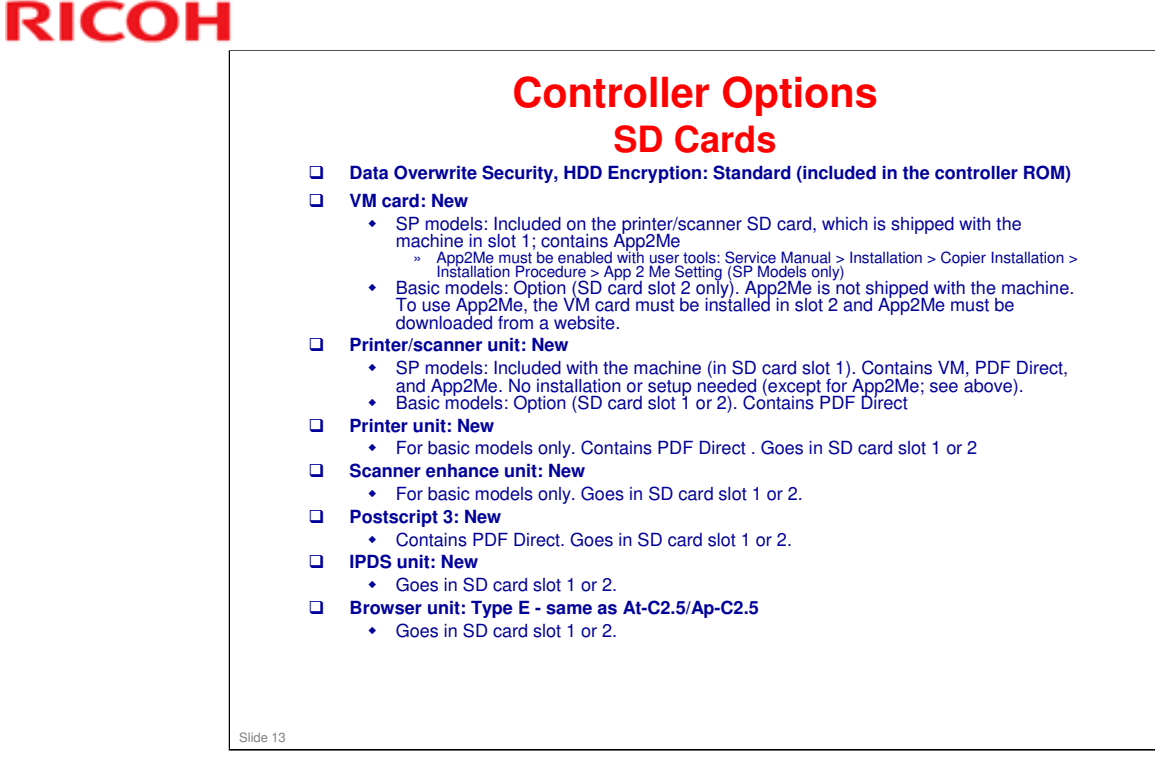

□ Basic models: App2Me is not shipped with the machine. It must be downloaded from a website, and an SD card must be installed.

### **Controller Options**

#### Others

- □ Copy data security unit: Same as R-C5.5
- □ File format converter: Same as R-C5.5
- □ IEEE802.11a/g, Gigabit Ethernet, IEEE1284: Same as R-C5.5
- □ Bluetooth (USB type): Same as AT-C2.5
- USB2.0/SD Slot: Similar to Di-C1.5
- □ Fax unit, optional extra G3 port: New
  - In this fax unit, the FCU and MBU boards have been combined. Because of this, the data backup procedure has been changed.
  - The handset for the USA is also a new model.
  - The memory module is the same as R-C5.5

#### No additional notes

Slide 14

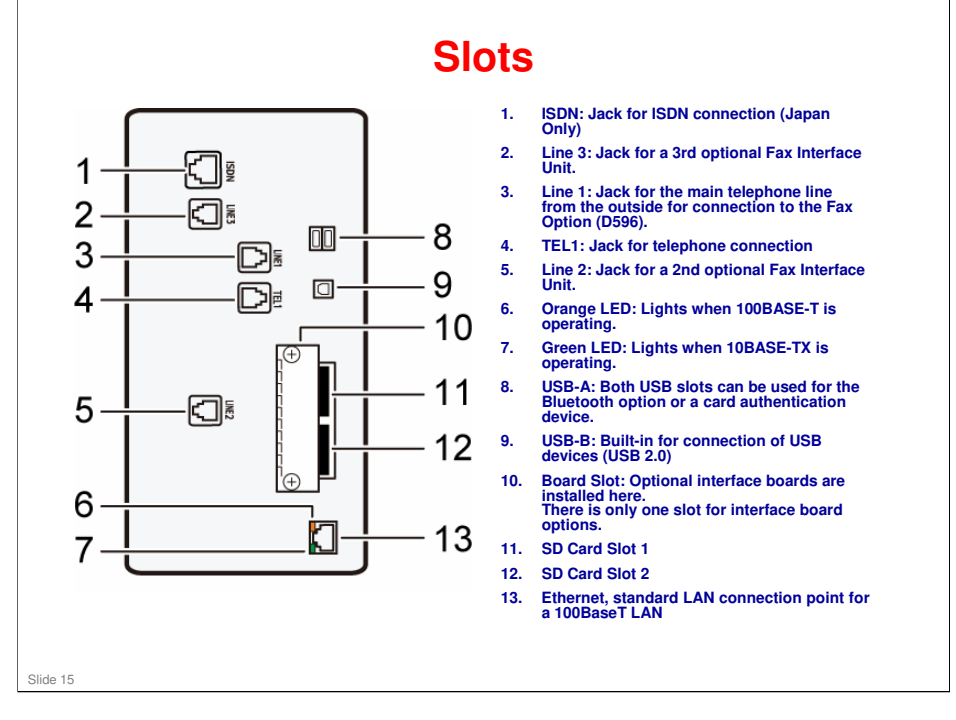

□ The SD Card slots are discussed in more detail on the next few slides.

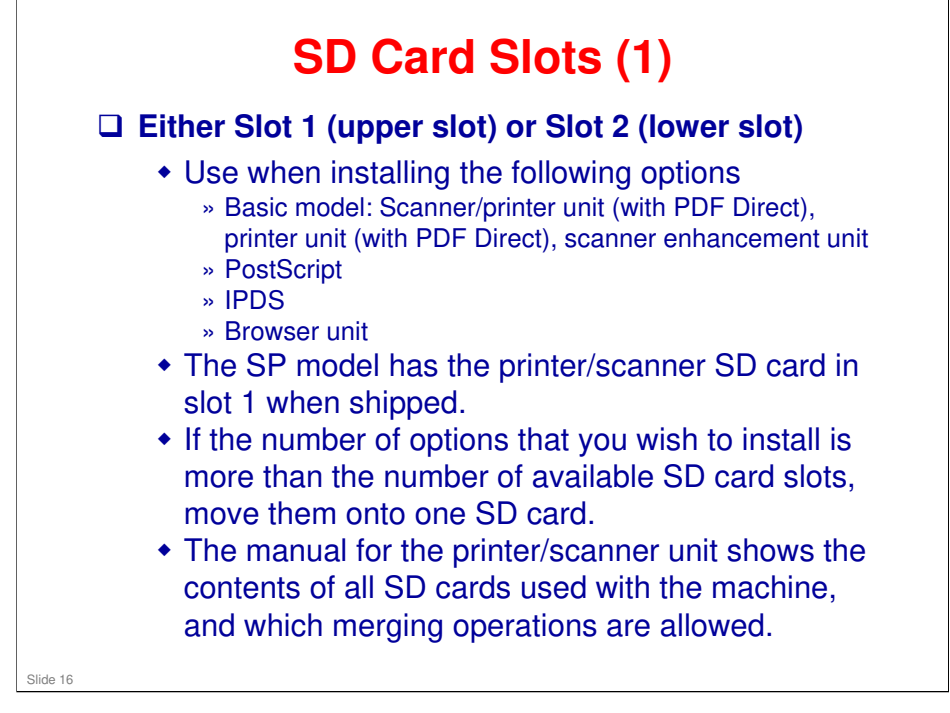

Printer/Scanner Unit Service manual, SD Card Appli Move

□ Note that PostScript 3 and PDF Direct can now be moved to another SD card. In previous models, this is not possible because of licensing restrictions.

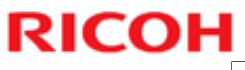

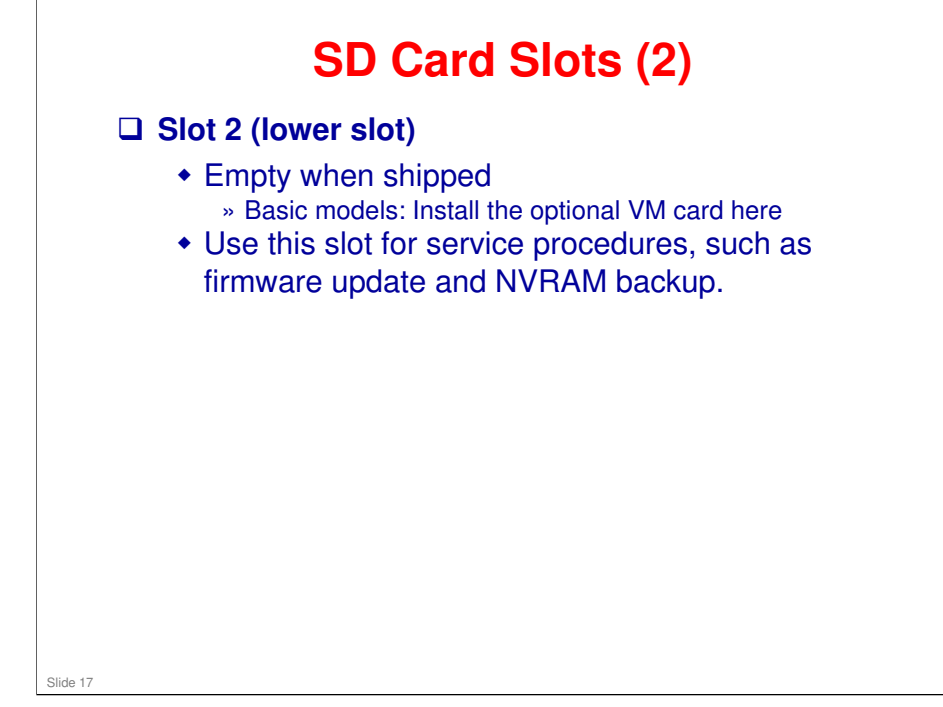

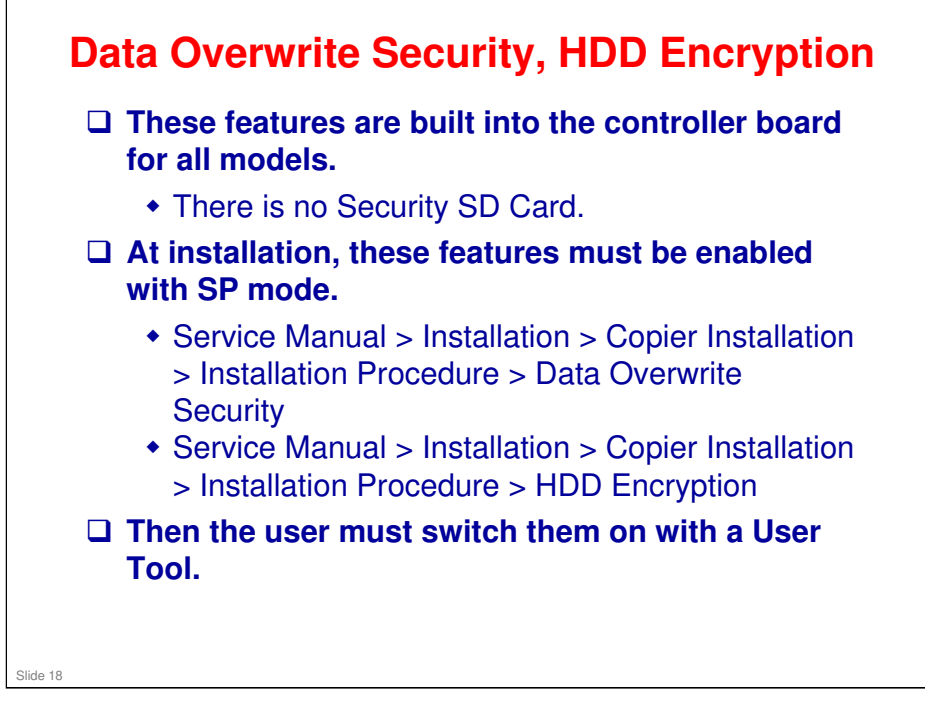

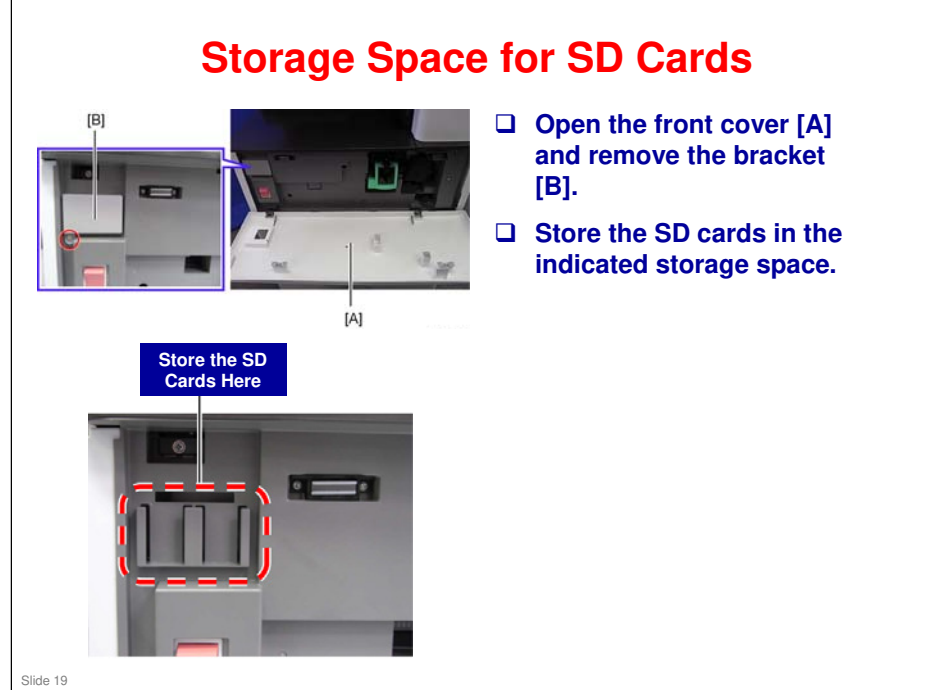

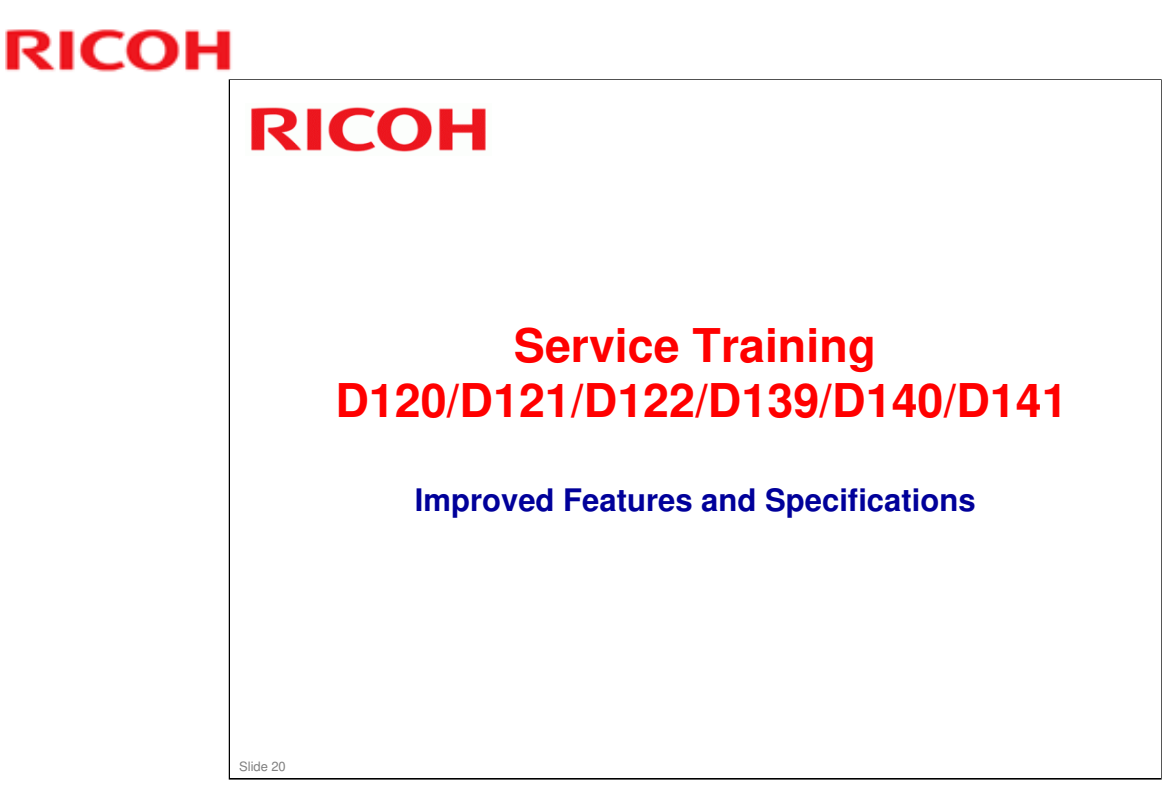

This section provides an overview of the main specifications and explains improvements over the models in the R-C5.5 and Pr-C1 series.

### **Comparing Specifications with Previous Models**

|                                      | PR-C1                                                                        | R-C5/5.5                                     | OR-C1                                                                             |
|--------------------------------------|------------------------------------------------------------------------------|----------------------------------------------|-----------------------------------------------------------------------------------|
| Copy speed                           | 25 cpm                                                                       | R-C5.5b: 28 cpm                              | OR-C1a: 23 cpm                                                                    |
|                                      |                                                                              | R-C5.5c: 33 cpm                              | OR-C1b: 28 cpm                                                                    |
|                                      |                                                                              |                                              | OR-C1c: 33 cpm                                                                    |
| First copy                           | 6 s or less                                                                  | 4.5 s                                        | OR-C1a: less than 5.4 s                                                           |
| time                                 |                                                                              |                                              | OR-C1b/c: less than 4.5 s                                                         |
| Warm-up time                         | 12 s or less<br>(basic model)                                                | 22 s                                         | OR-C1 with HDD: Less than 20.0 s                                                  |
|                                      | 15s or less<br>(GDI model)                                                   |                                              | OR-C1 without HDD: Less than 14.0 s                                               |
| Paper feed<br>capacity<br>(standard) | 1,100 sheets (500 sheets x 2 trays, 100-sheet bypass)                        |                                              | 1,150 sheets (500 sheets in<br>tray 1, 550 sheets in tray 2,<br>100-sheet bypass) |
| Paper feed<br>capacity<br>(maximum)  | 2,100 sheets<br>(standard +<br>two 500-<br>sheet tray<br>paper feed<br>unit) | 3,100 sheets (standard + 2000-<br>sheet LCT) | 3,150 sheets (standard +<br>2000-sheet LCT)                                       |

No additional notes

Slic

|                         | PR-C1                                                                  | R-C5/5.5                                                                  | OR-C1                                                                     |
|-------------------------|------------------------------------------------------------------------|---------------------------------------------------------------------------|---------------------------------------------------------------------------|
| Paper output capacity   | 725 sheets<br>(bridge unit +<br>1-bin tray +<br>500-sheet<br>finisher) | 1,625 sheets (bridge unit + 1-<br>bin tray + 1,000-sheet finisher)        | 1,625 sheets (bridge unit + 1<br>bin tray + 1,000-sheet finishe           |
| Paper weight:<br>Tray 1 | 60-105 gsm,<br>16-28 lb Bond                                           | 60-105 gsm, 16-28 lb Bond                                                 | 52-157 gsm, 14-42 lb Bond;<br>envelopes can also be fed<br>from this tray |
| Paper weight:<br>Tray 2 | 52-157 gsm,<br>14-42 lb Bond                                           | 52-157 gsm, 14-42 lb Bond;<br>envelopes can also be fed from<br>this tray | 52-157 gsm, 14-42 lb Bond                                                 |
| Paper weight:<br>Bypass | 52-162 gsm,<br>14-43 lb Bond                                           | 52-157 gsm, 14-42 lb Bond;<br>envelopes can also be fed from<br>this tray | 52-157 gsm, 14-42 lb Bond;<br>envelopes can also be fed<br>from this tray |
| Paper weight:<br>Duplex | 64-105 gsm,<br>20-28 lb Bond                                           | 60-105 gsm, 16-28 lb Bond                                                 | 52-105 gsm, 14-28 lb Bond                                                 |

**Comparing Specifications with Previous Models** 

- **G** gsm: grams per square meter
- OR-C1: Envelopes can only be fed from standard tray 1. The optional trays also do not support envelope feed.

|                                            | PR-C1                     | R-C5/5.5                           | OR-C1                             |
|--------------------------------------------|---------------------------|------------------------------------|-----------------------------------|
| RAM                                        | Basic : 16MB              | Basic : 256MB Std                  | Basic : 512MB Std                 |
|                                            | SP : 400MB<br>(16+384)    | SP : 768MB Std                     | SP : 1GB Std                      |
| Memory for<br>SDK                          |                           | 50.4MB                             | 66MB                              |
| HDD                                        | Not Available             | Standard (SP only)                 | Standard (SP only)                |
| VM Card &<br>App2Me                        | VM Card :                 | VM Card : Standard (SP only)       | VM Card : Standard (SP or         |
|                                            | Optional                  | App2Me : Standard (SP only)        | App2Me: Standard (SP on           |
|                                            | App2Me : Not<br>Available |                                    |                                   |
| Typical Energy<br>Consumption<br>(TEC), Wh | 1,450                     | R-C5.5b: 2,804 (NA), 2,705<br>(EU) | OR-C1a: 2,070 (NA), 2,050<br>(EU) |
|                                            |                           | R-C5.5c: 3,022 (NA), 3,016 (EU)    | OR-C1b: 2,370 (NA), 2,390<br>(EU) |
|                                            |                           |                                    | OR-C1c: 2,680 (NA), 2,730<br>(EU) |

|                                           | PR-C1              | R-C5/5.5                                                | OR-C1                                                                           |
|-------------------------------------------|--------------------|---------------------------------------------------------|---------------------------------------------------------------------------------|
| ACV, per<br>month                         | 6k                 | R-C5.5b: 7k<br>R-C5.5c: 9k                              | OR-C1a: 4k<br>OR-C1b: 5k<br>OR-C1c: 7k                                          |
| Max CV (5<br>years), per<br>month         | 15k                | R-C5.5b: 20k<br>R-C5.5c: 30k                            | OR-C1a: 15k<br>OR-C1b: 20k<br>OR-C1c: 30k                                       |
| Duty, per<br>month                        |                    | 100k                                                    | 100k                                                                            |
| PM Cycle                                  | 60k                | 60k (individual parts of PCU),<br>120k (other PM parts) | 60k (individual parts of PCU),<br>120k (other PM parts)                         |
| MCBC (Mean<br>Copies<br>Between<br>Calls) | 27.3k              | 37.5k                                                   | OR-C1a: 37.9k<br>OR-C1b: 38.4k<br>OR-C1c: 39k                                   |
| Estimated<br>Unit Life                    | 5 years or<br>900k | R-C5.5b: 5 years or 1200k<br>R-C5.5c: 5 years or 1800k  | OR-C1a: 5 years or 900k<br>OR-C1b: 5 years or 1200k<br>OR-C1c: 5 years or 1800k |

### Other numbers

- Call ratio
  - > OR-C1a: 0.039, OR-C1b: 0.047, OR-C1c: 0.063
- □ MCBF
  - > OR-C1a: 102.6k, OR-C1b: 106.4k, OR-C1c: 111.1k

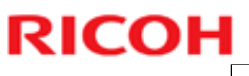

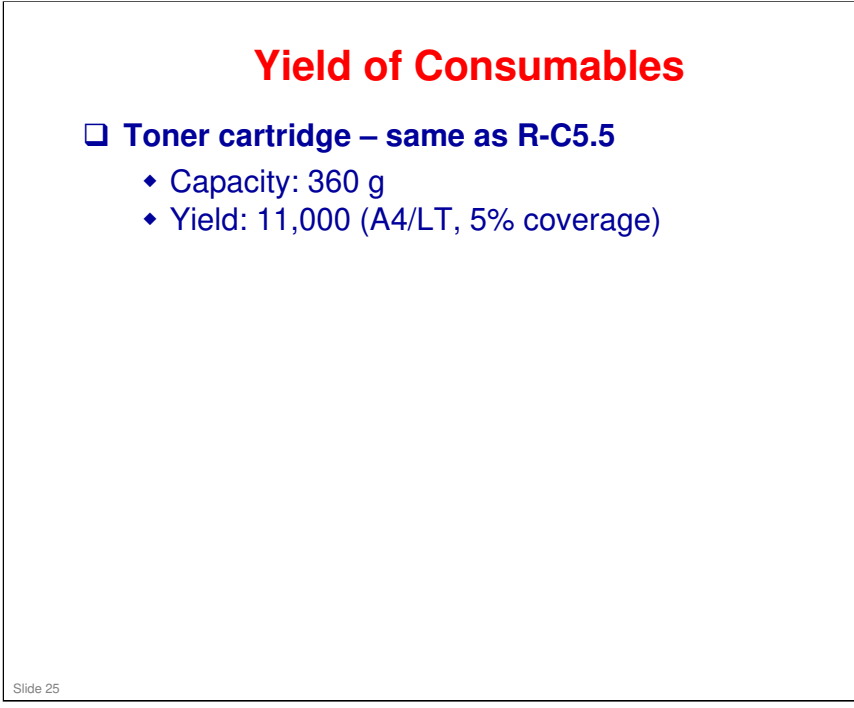

#### **OR-C1** Training

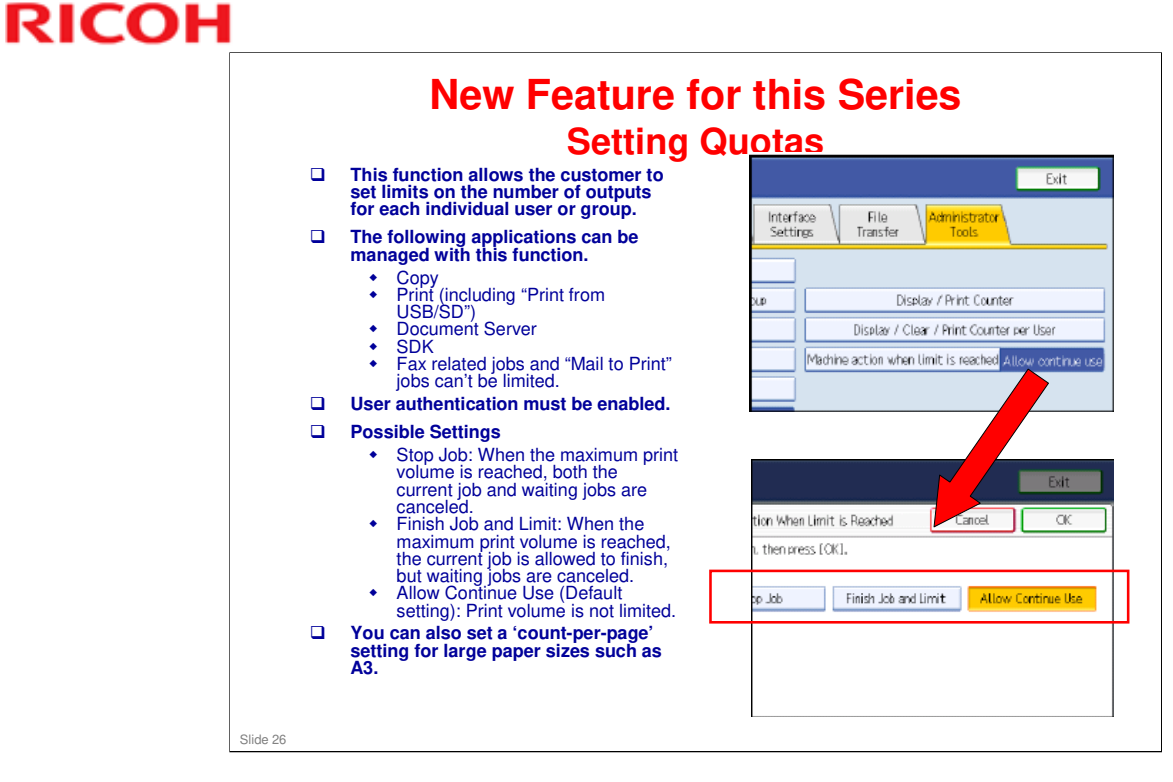

□ This is the same as for AP/AT-C2.5.

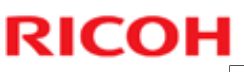

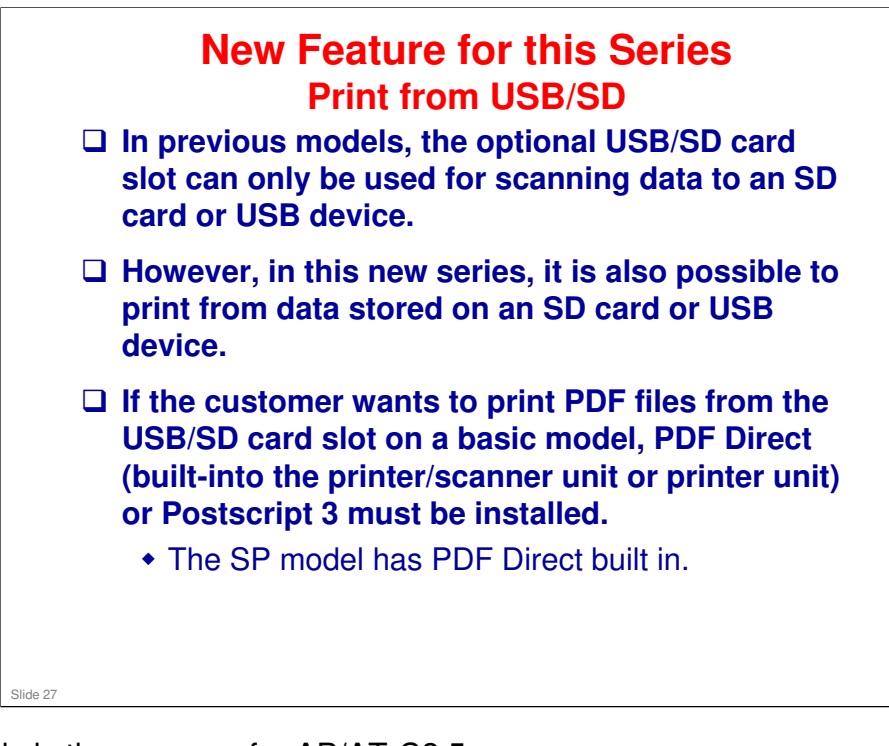

□ This is the same as for AP/AT-C2.5.

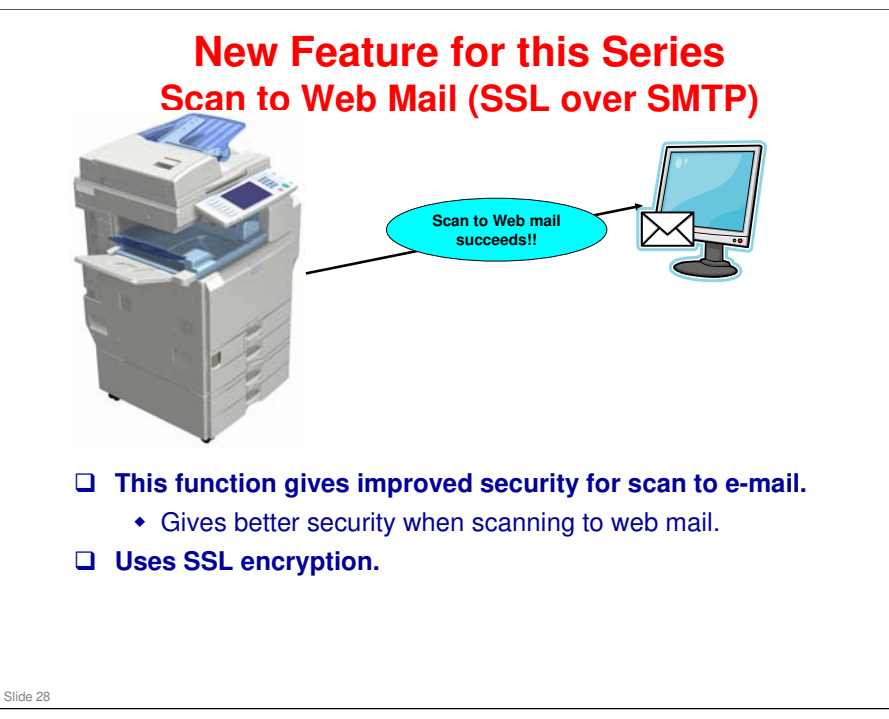

- □ This is the same as for AP/AT-C2.5.
- □ If this is enabled, internet fax to Ricoh GW models is not available because GW models do not comply with SSL reception at this time.

### New Feature for this Series AZERTY Keyboard

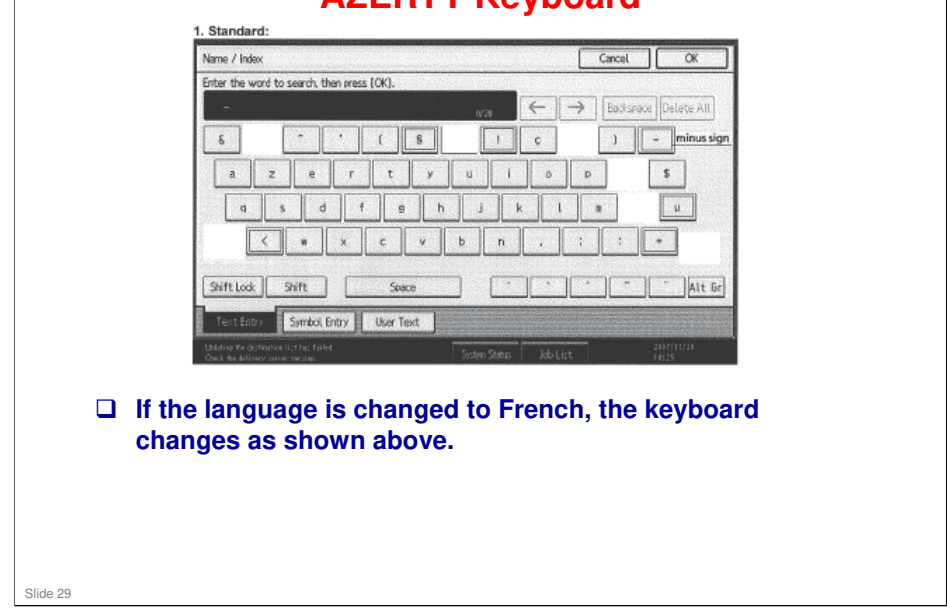

- □ This is the same as for AP/AT-C2.5.
- □ It is possible to switch to a QWERTY keyboard.
- □ This feature is for Europe only. The North American model will use the QWERTY keyboard, which is widely used in Quebec.

### New Feature for this Series Safe Shutdown

- In this machine, a board (the SDB) protects the HDD unit.
- After the main power switch of the machine has been turned off, the SDB keeps the power supply to the controller until the HDD unit has been shutdown safely.
- When shutting down from normal stand-by mode, if the safe shutdown takes more than 2 minutes, there is a problem with the controller board. It may be necessary to replace this board.
- □ This is the same as for AP/AT-C2.5.
- □ This table shows how long it takes to shut down from various machine conditions.
- □ SDB: Shutdown Board

Slide 30

| Mode        | Status                                       | Details                                                   | Time to Shut Down |
|-------------|----------------------------------------------|-----------------------------------------------------------|-------------------|
| Stand-by    | Stand-by                                     | Stand-by<br>Panel off<br>Low power                        | Less than 10 s    |
|             |                                              | Operation SW off                                          | 0 s               |
| Operation   | Scanning<br>Copying/Printing<br>HDD deleting | -                                                         | Less than 20 s    |
|             | Firmware updating<br>HDD encrypting          | -                                                         | Less than 360 s   |
| Error       | SC issued                                    | SC level A, D                                             | Less than 360 s   |
|             |                                              | SC level B, C                                             | Less than 10 s    |
|             | Application error                            | Application SD<br>Removed                                 | Less than 360 s   |
| Starting up | Starting up                                  | During 1 min. after<br>application screen is<br>displayed | Less than 80 s    |

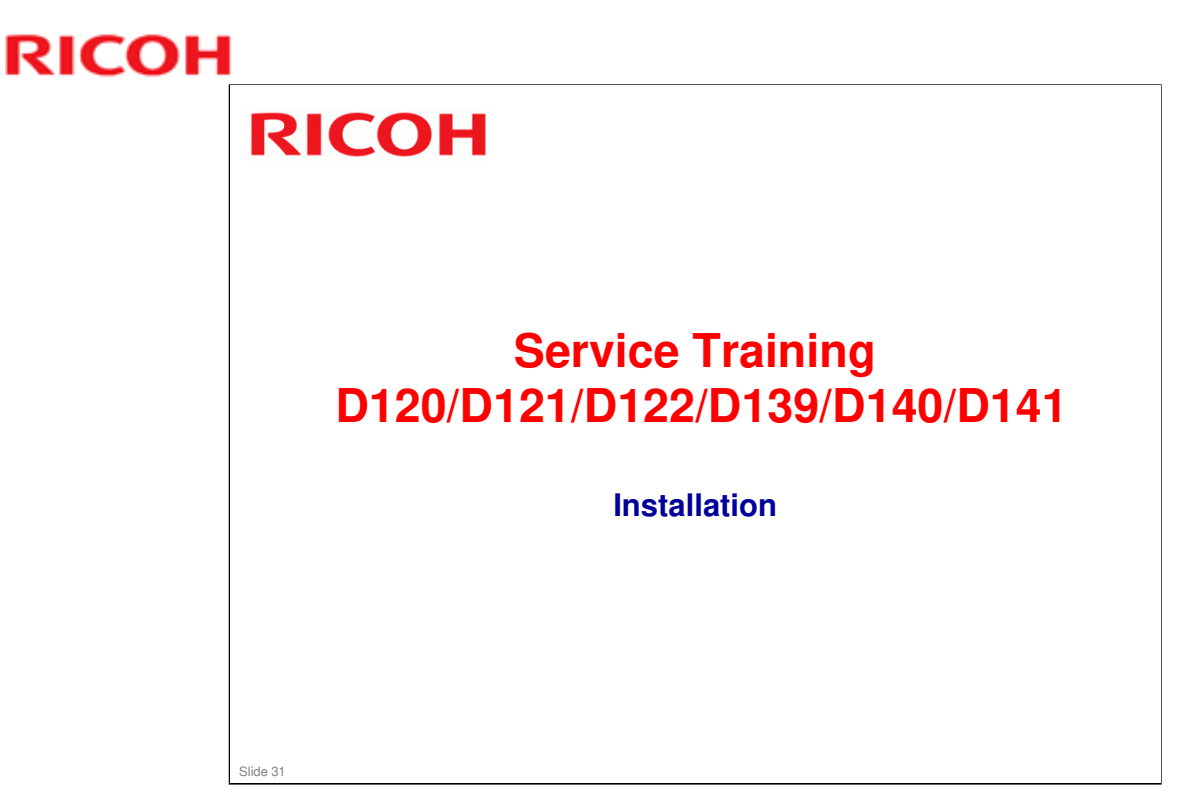

- □ This section explains important changes to the installation procedure since R-C5.5.
- □ Installation for the copier is very similar to the R-C5.5. However, the procedures for the options have some changes. Make sure that you use the correct procedures for the machine you are working on.

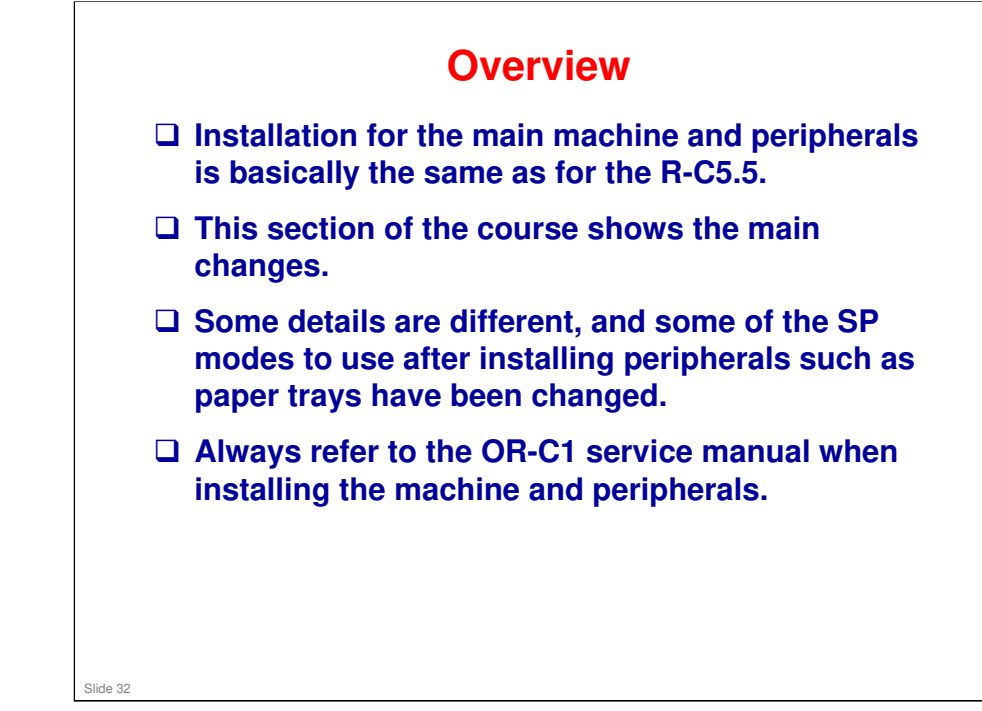

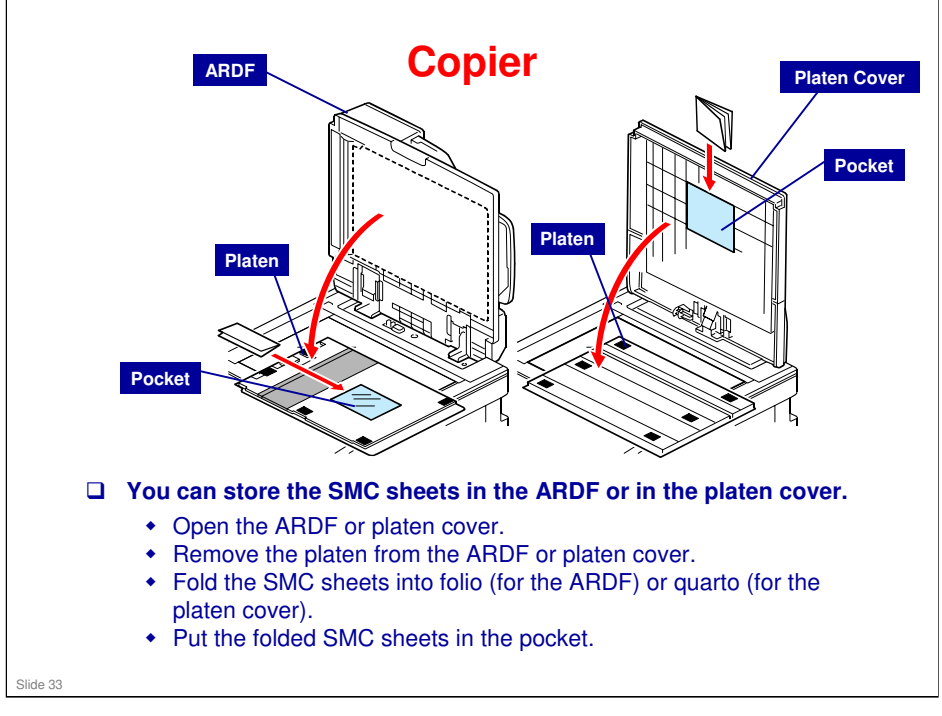

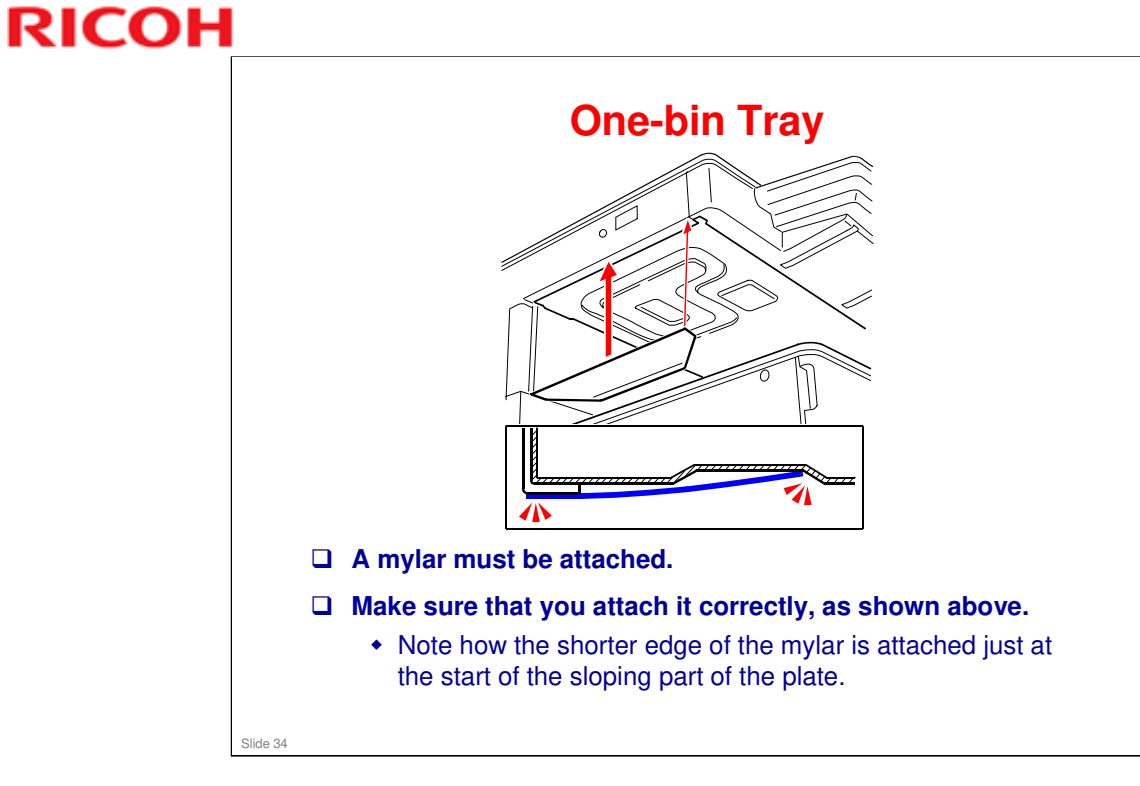

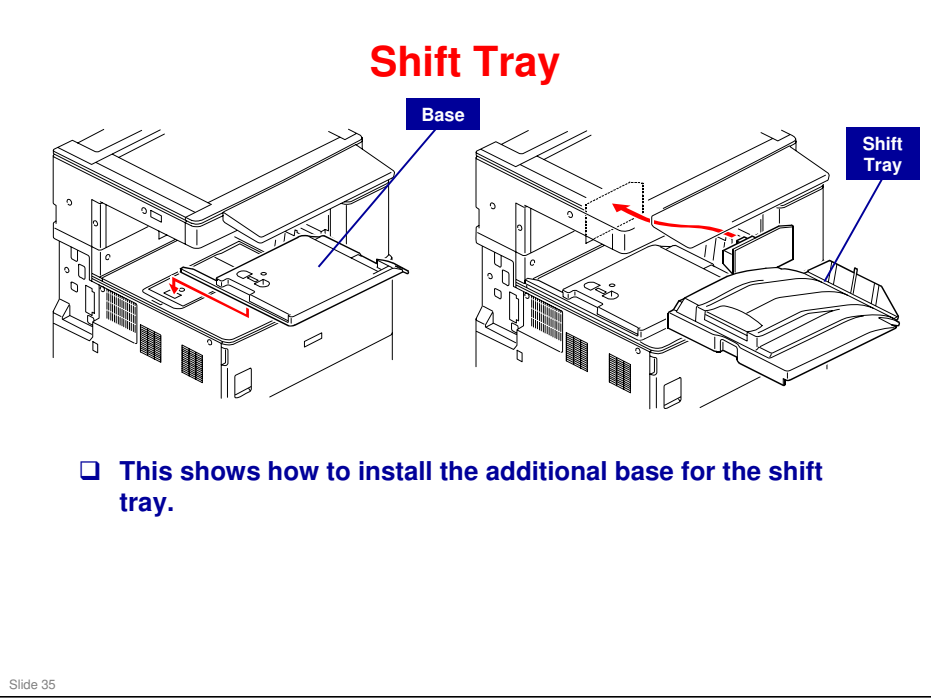

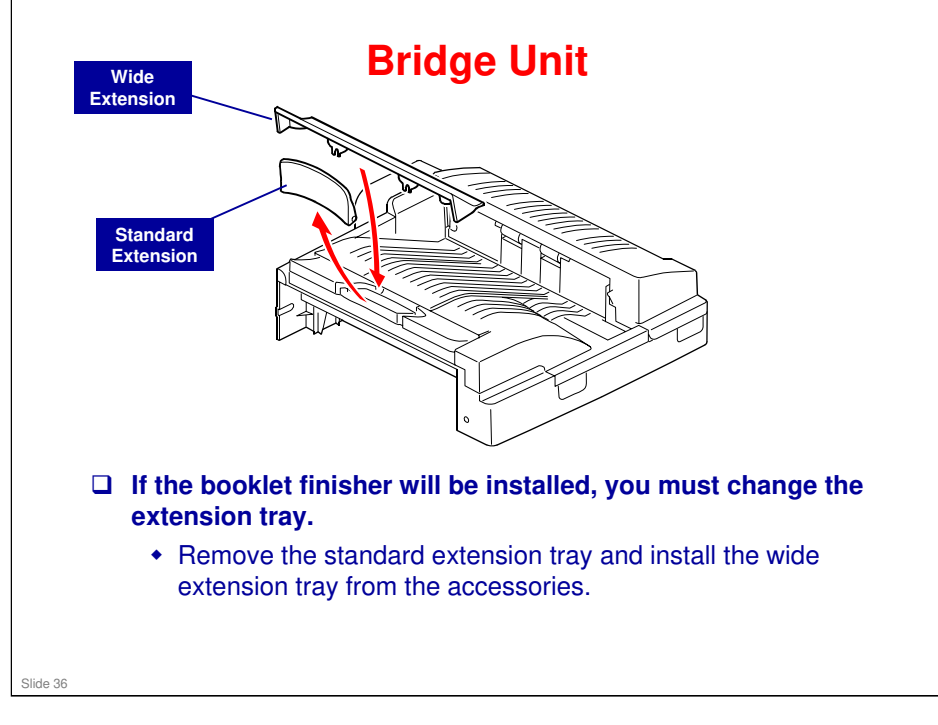
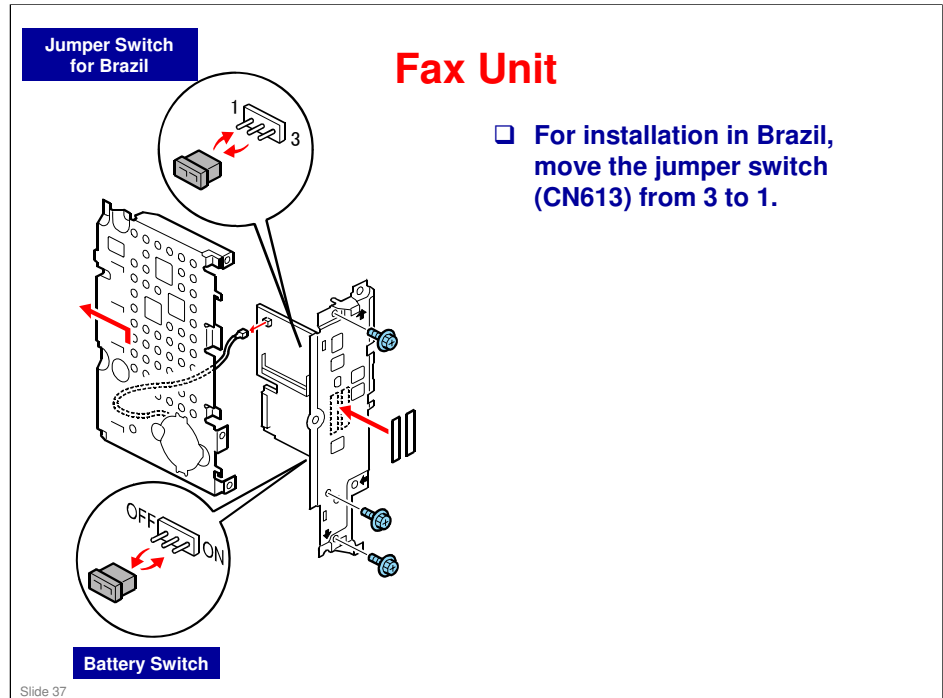

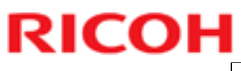

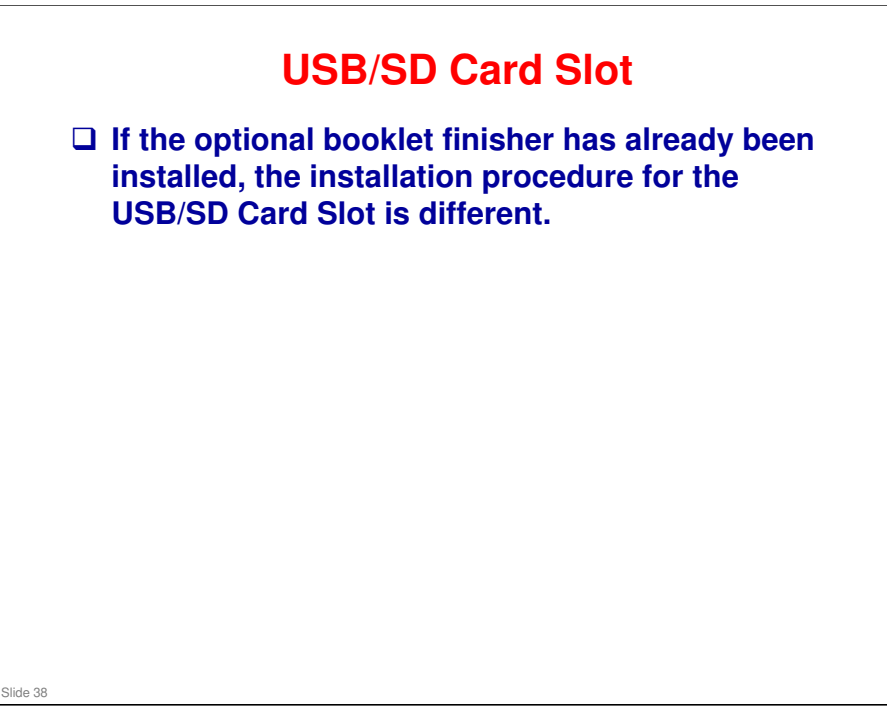

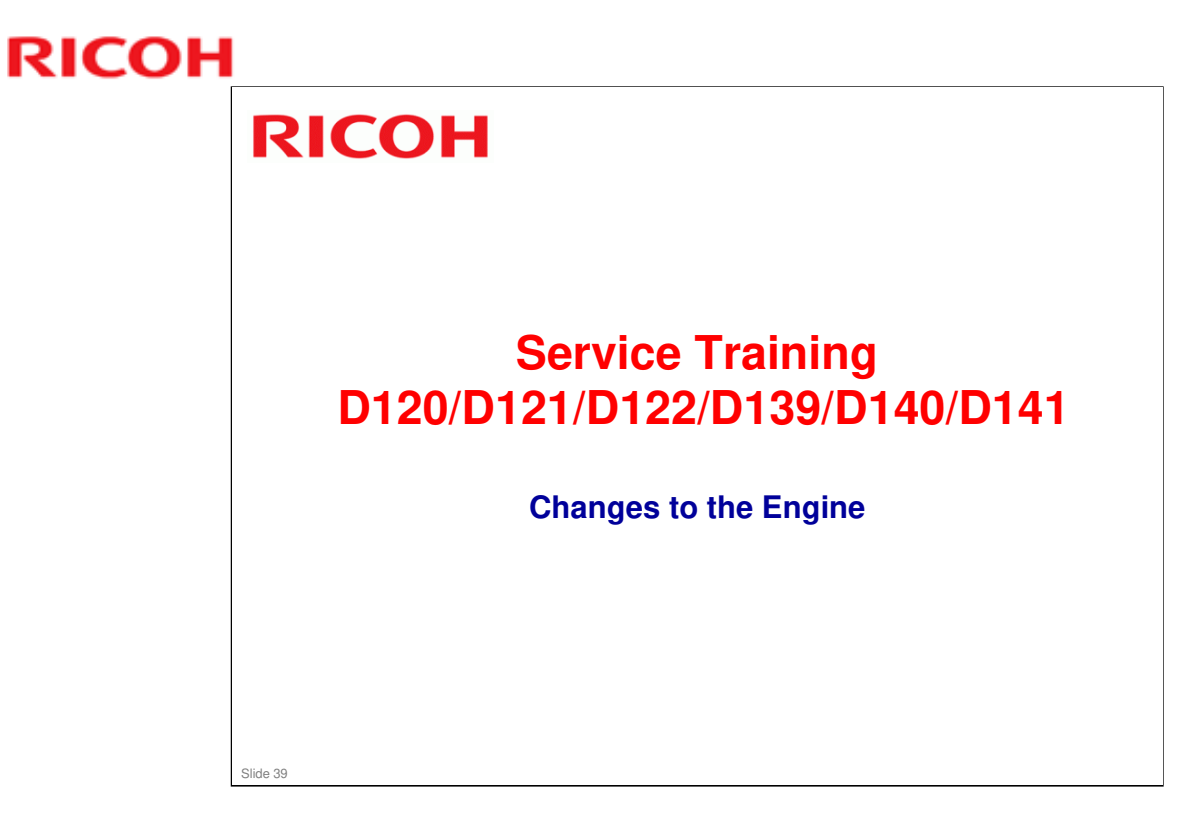

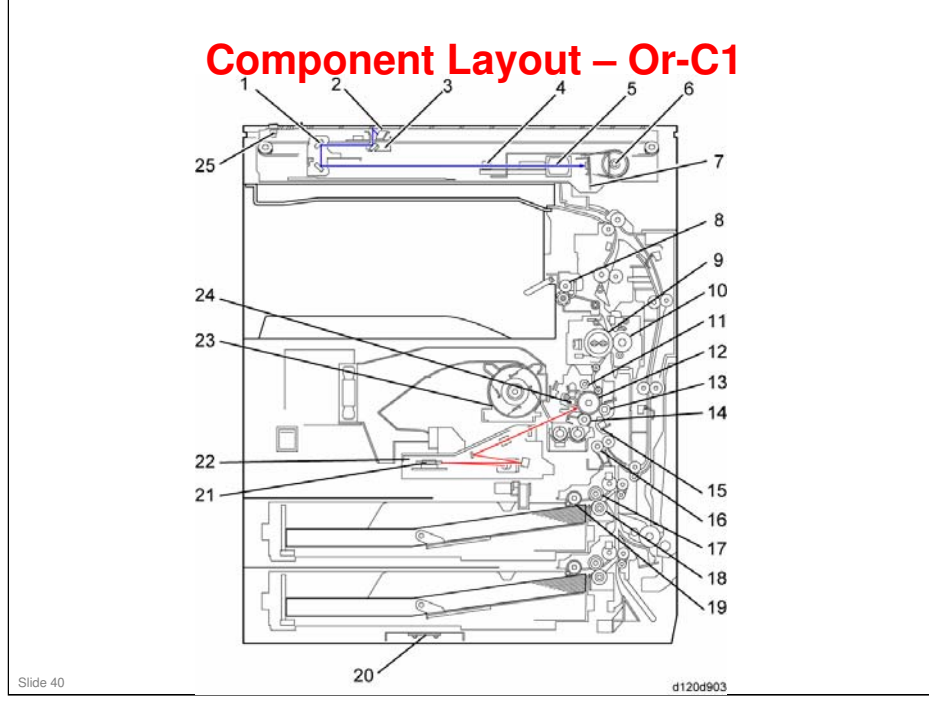

- □ 1. 2nd scanner
- 2. Exposure lamp
- 3. 1st scanner
- 4. Original length sensor
- 5. Lens
- □ 6. Scanner motor
- □ 7. SBU board
- 8. Exit roller
- □ 9. Fusing hot roller
- □ 10. Fusing pressure roller
- □ 11. Cleaning unit
- □ 12. OPC drum
- □ 13. Transfer roller
- □ 14. Development roller
- □ 15. ID sensor
- □ 16. Registration roller
- □ 17. Feed roller
- □ 18. Separation roller
- □ 19. Pick-up roller
- 20. Optional tray heater
- 21. Polygon mirror motor
- 22. Laser unit
- □ 23. Toner supply bottle holder
- □ 24. Drum charge roller
- □ 25. Scanner home position sensor

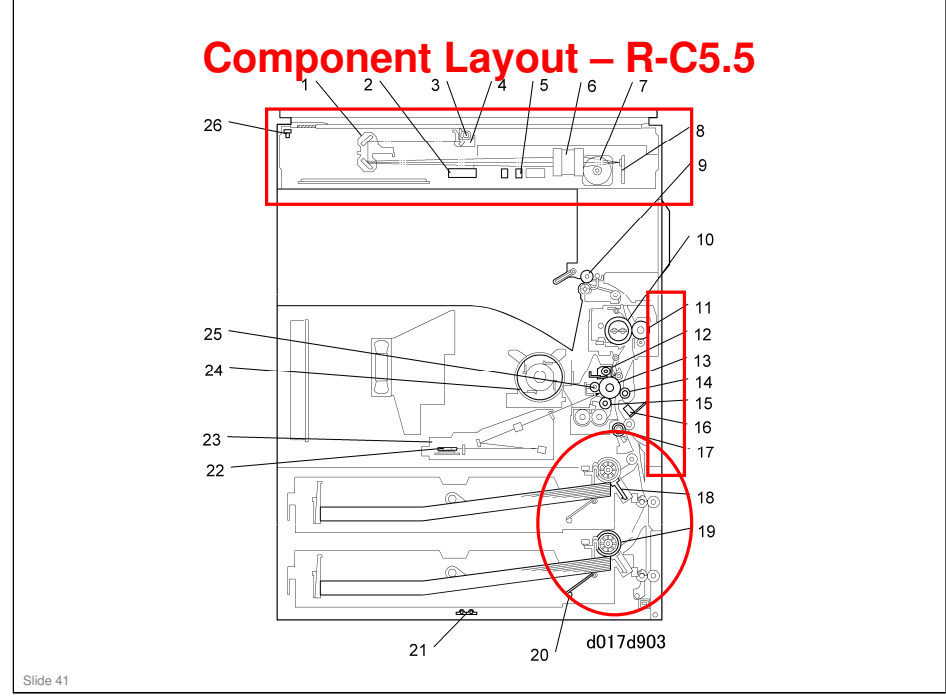

## The red circles/rectangles show the main differences.

- Scanner In the Or-C1, a different type of lamp is used, and there are fewer APS sensors
- $\hfill\square$  Duplex In the Or-C1, duplex is built in and the feed path is more compact.
- □ Paper Feed The Or-C1 uses the FRR method

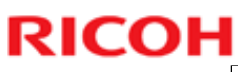

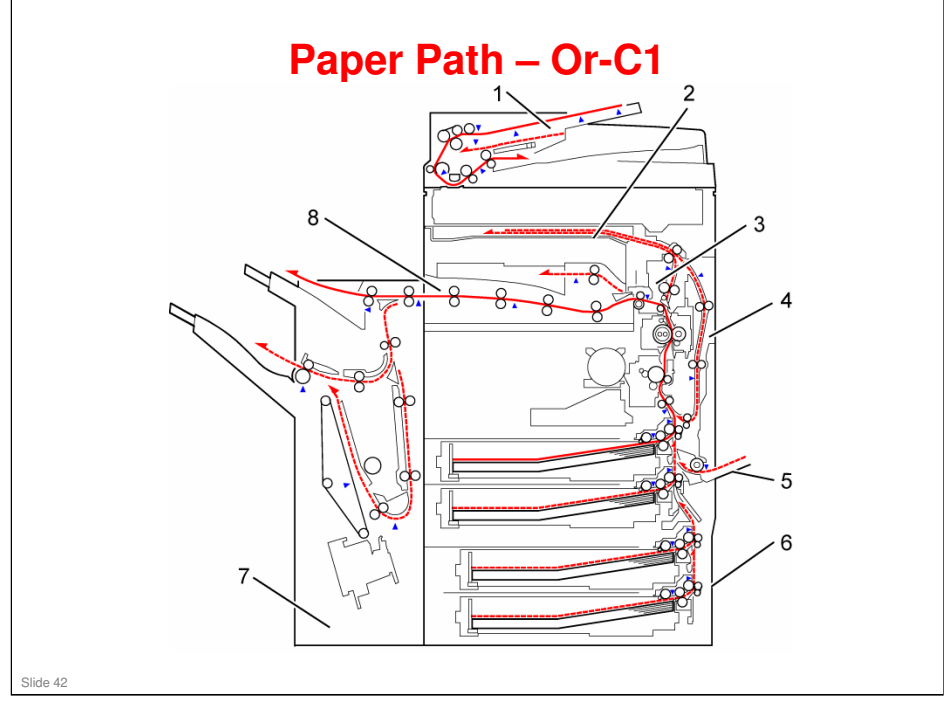

- □ 1. Optional ADF
- 2. Optional 1-bin Tray
- □ 3. Interchange Unit
- 4. Duplex Unit
- □ 5. By-pass Feed Tray
- □ 6. Optional Paper Tray Unit
- □ 7. Optional Finisher
- 8. Optional Bridge Unit

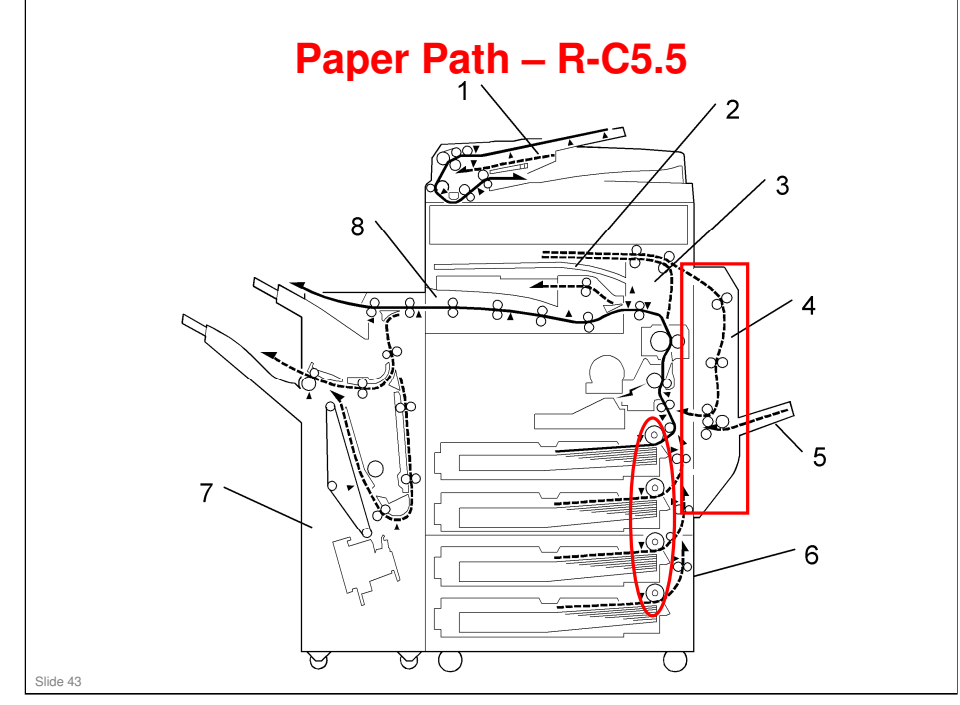

## The red circles/rectangles show the main differences.

- Duplex In the Or-C1, duplex is built in and the feed path is more compact.
- D Paper Feed The Or-C1 uses the FRR method

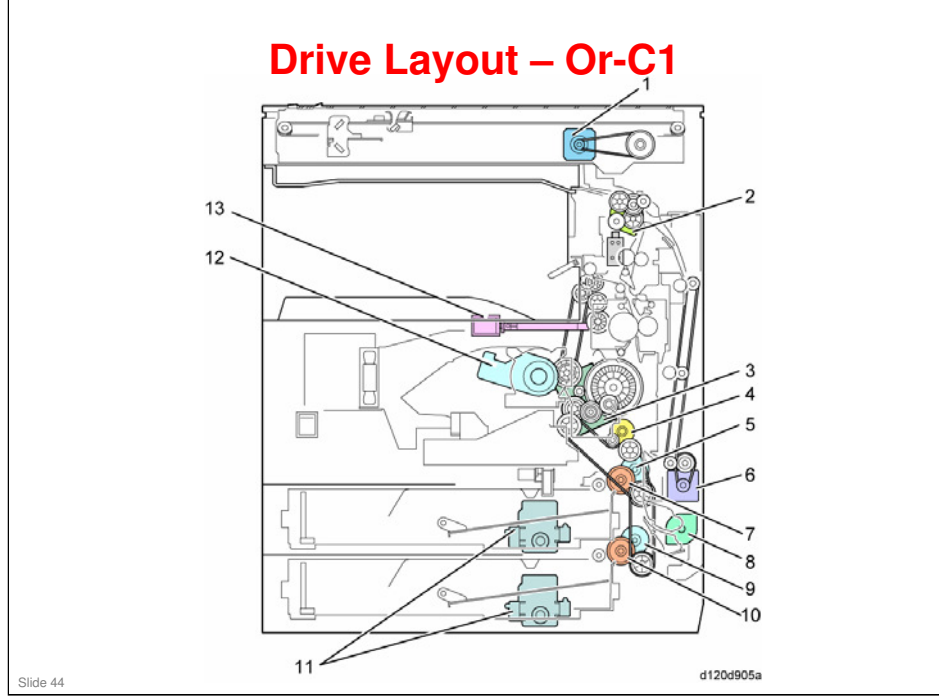

- □ 1. Scanner Motor
- 2. Duplex Motor
- 3. Main Motor
- □ 4. Registration Clutch
- □ 5. Upper Transport Clutch
- □ 6. By-pass Motor
- □ 7. Upper Paper Feed Clutch
- □ 8. By-pass Feed Motor
- 9. Lower Transport Clutch
- □ 10. Lower Paper Feed Clutch
- □ 11. Paper Tray Lift Motor
- □ 12. Toner Supply Motor
- □ 12. Fusing Drive Release Solenoid

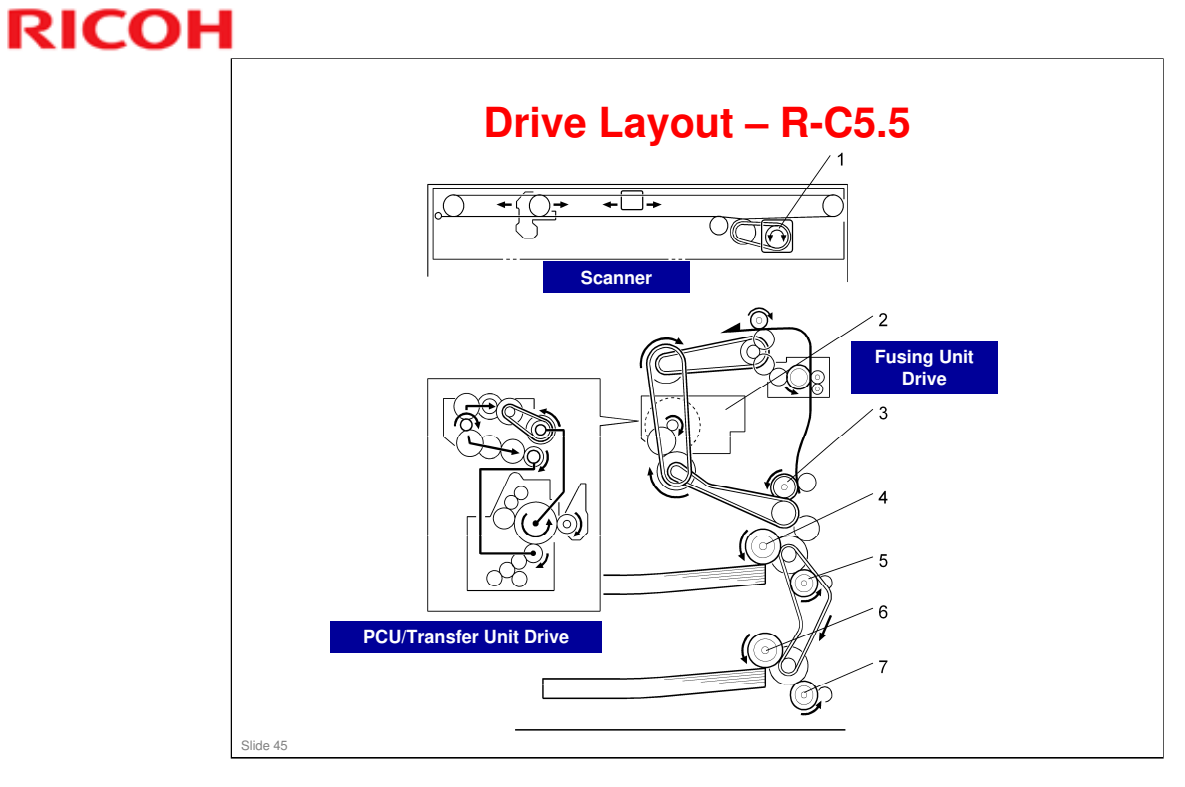

 $\hfill\square$  As can be seen, the drive layouts of the two models are very similar.

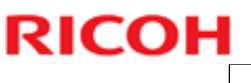

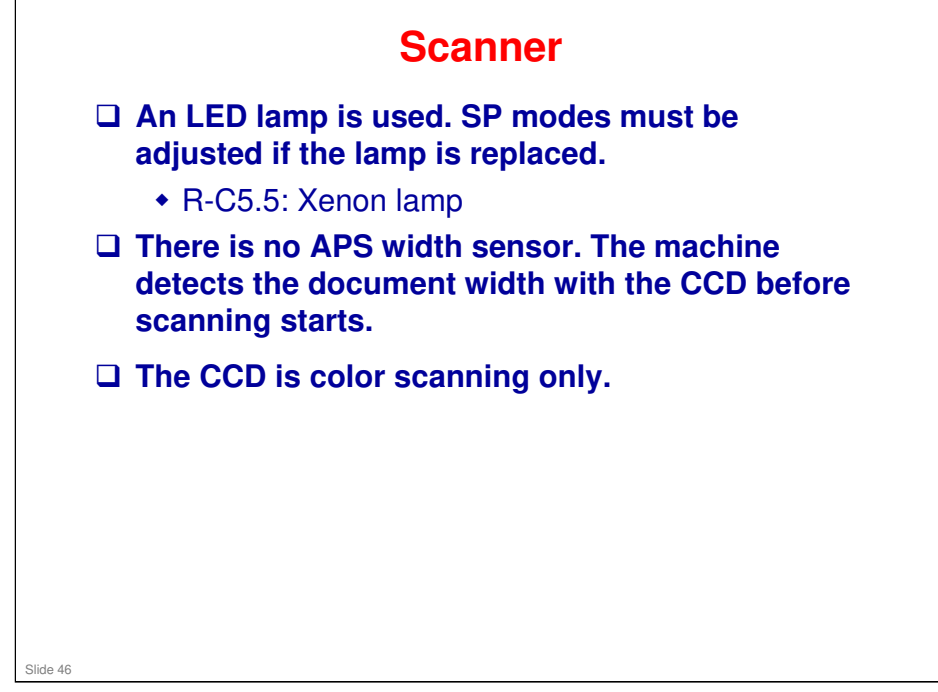

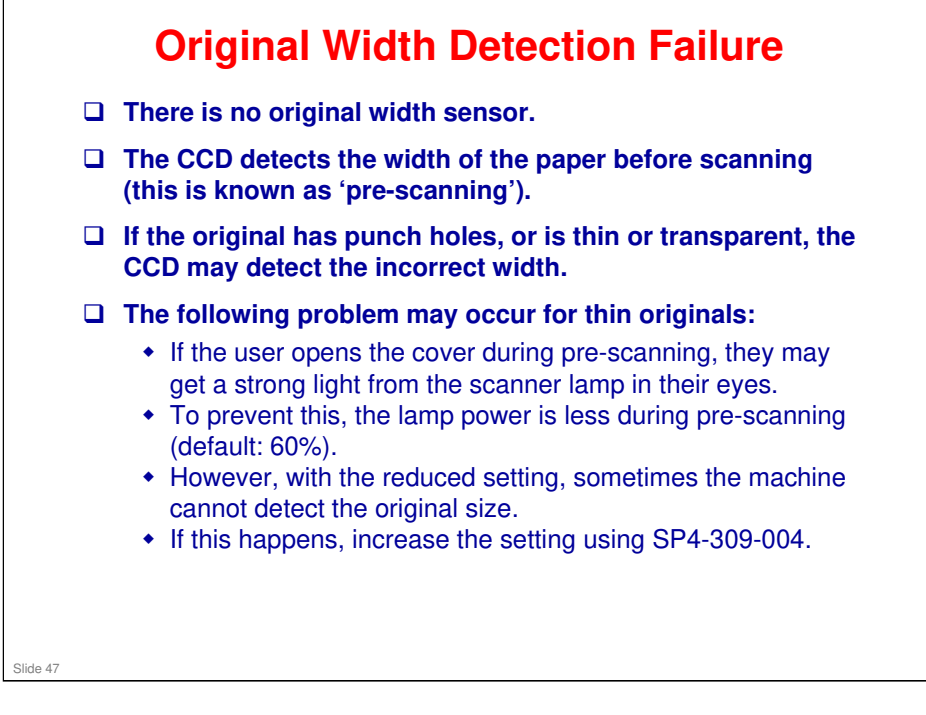

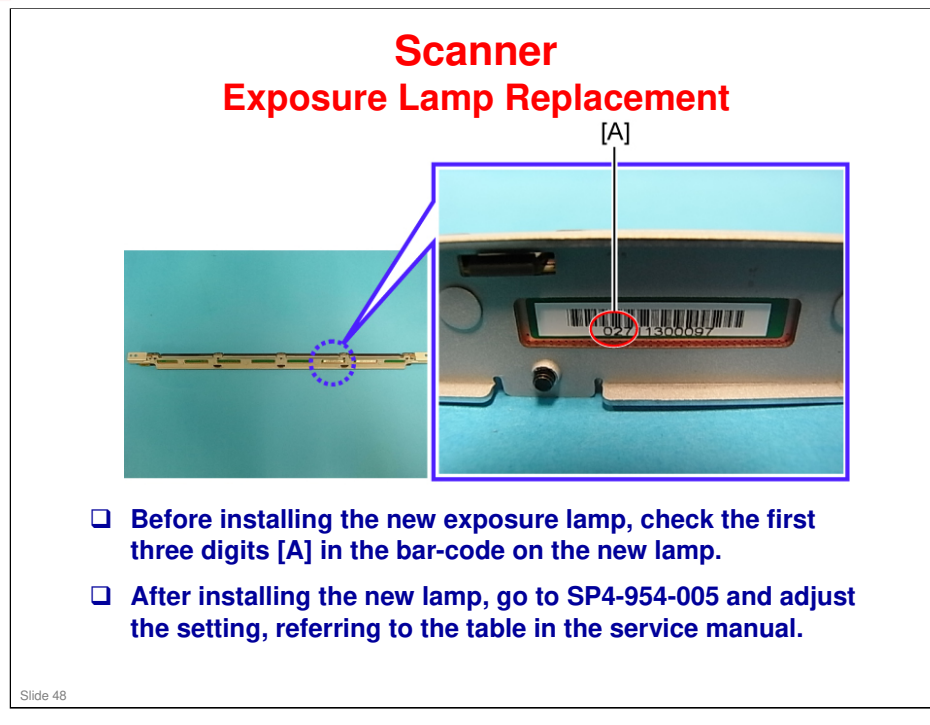

Service Manual, Replacement and Adjustment, Scanner Unit, Exposure Lamp

□ This setting is called the 'chromaticity rank', and needs to be adjusted for each lamp.

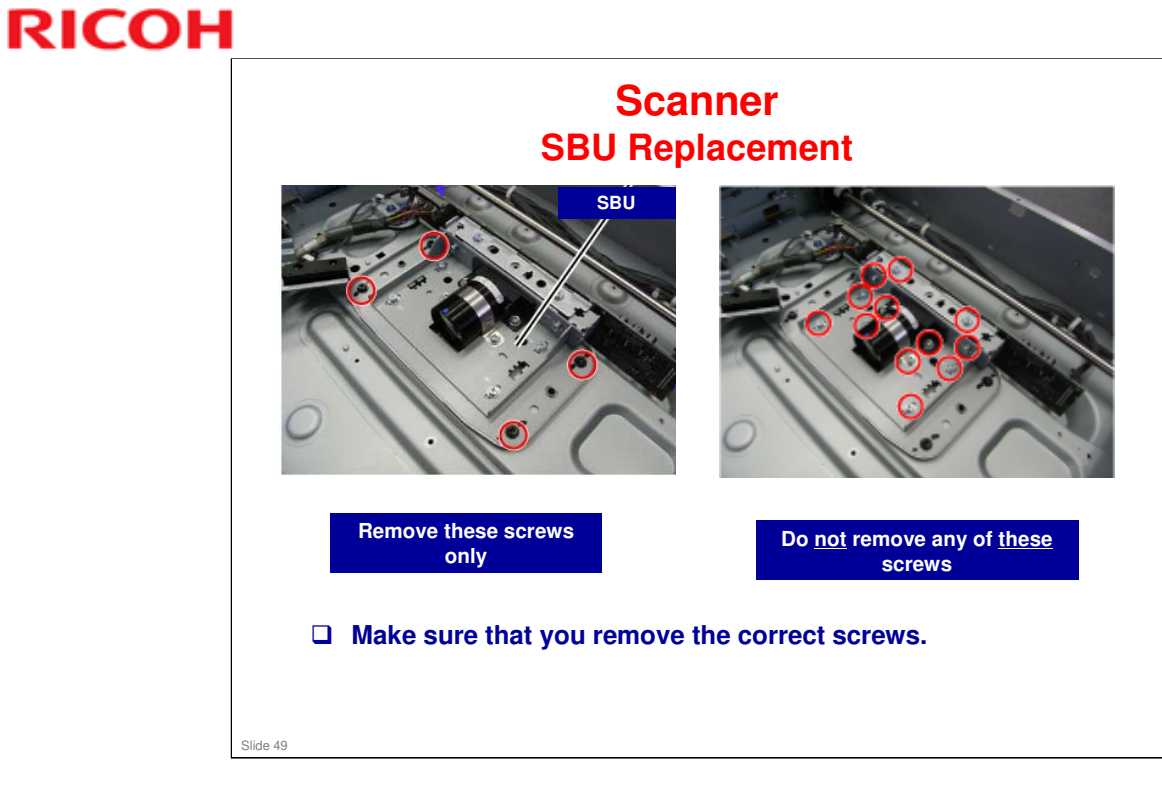

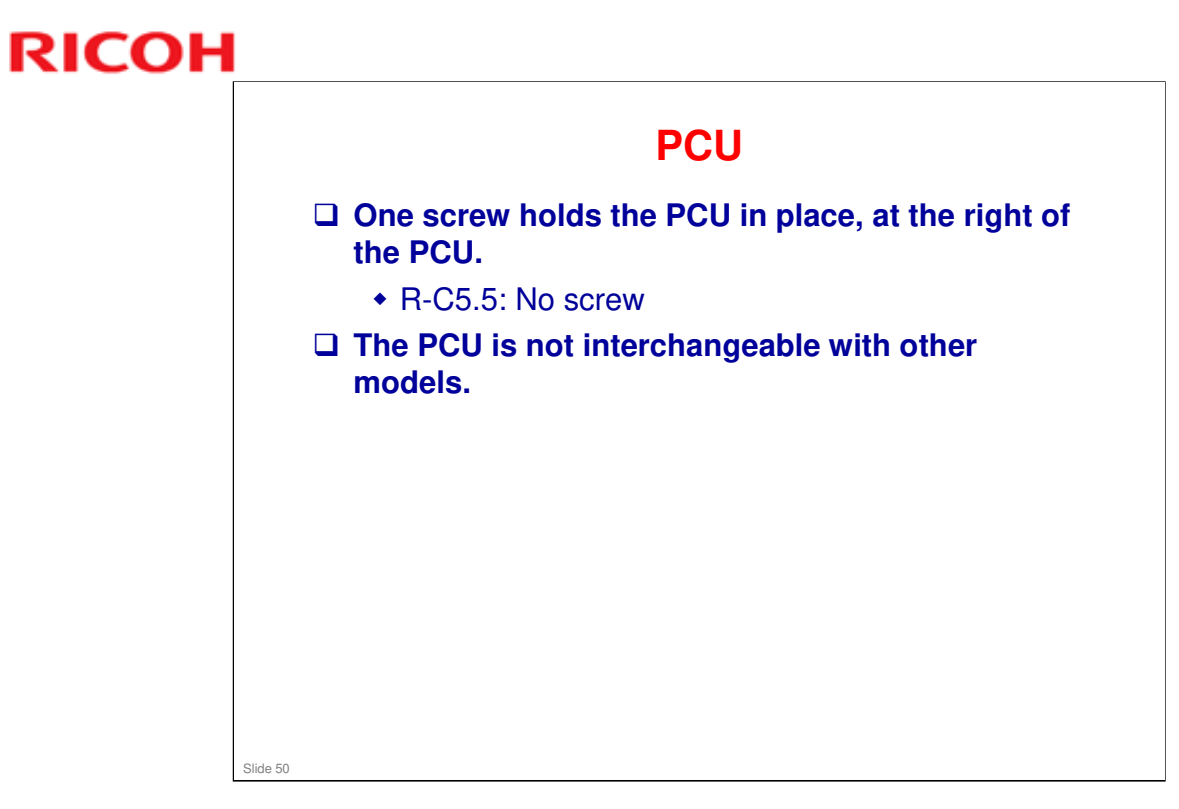

 $\hfill\square$  See the next slide for a diagram.

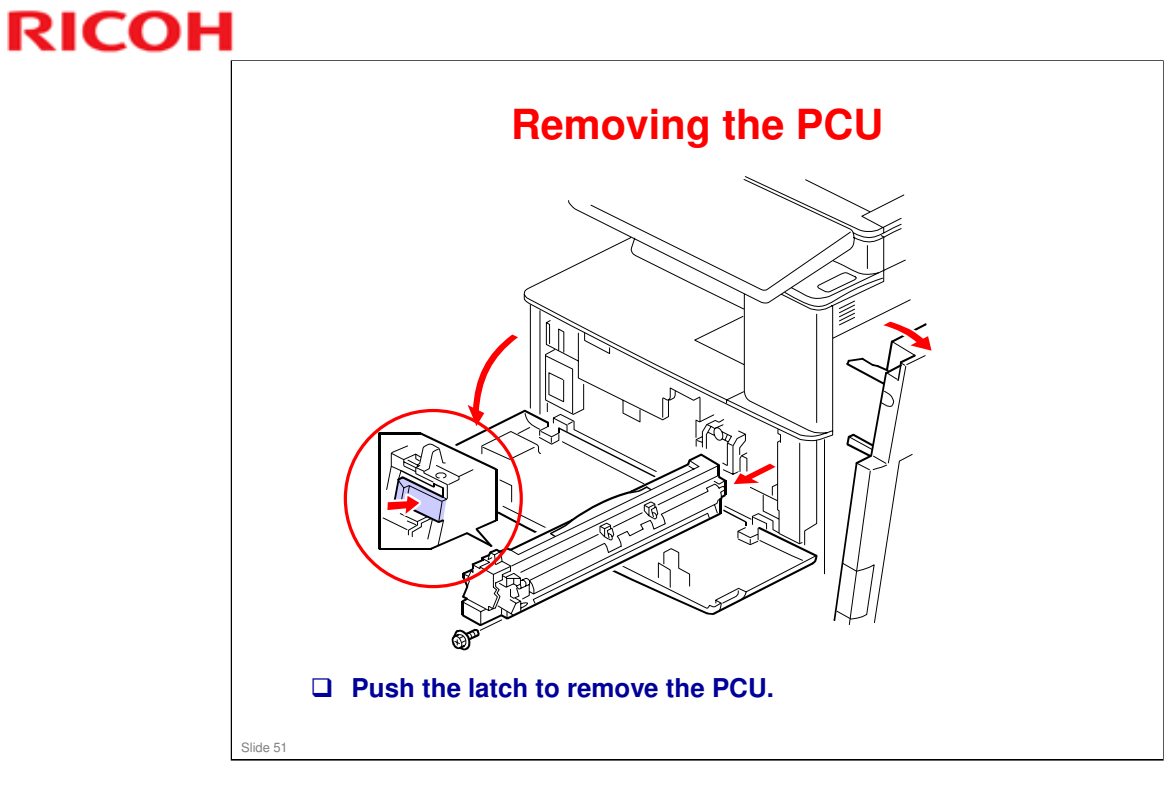

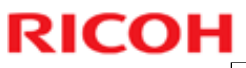

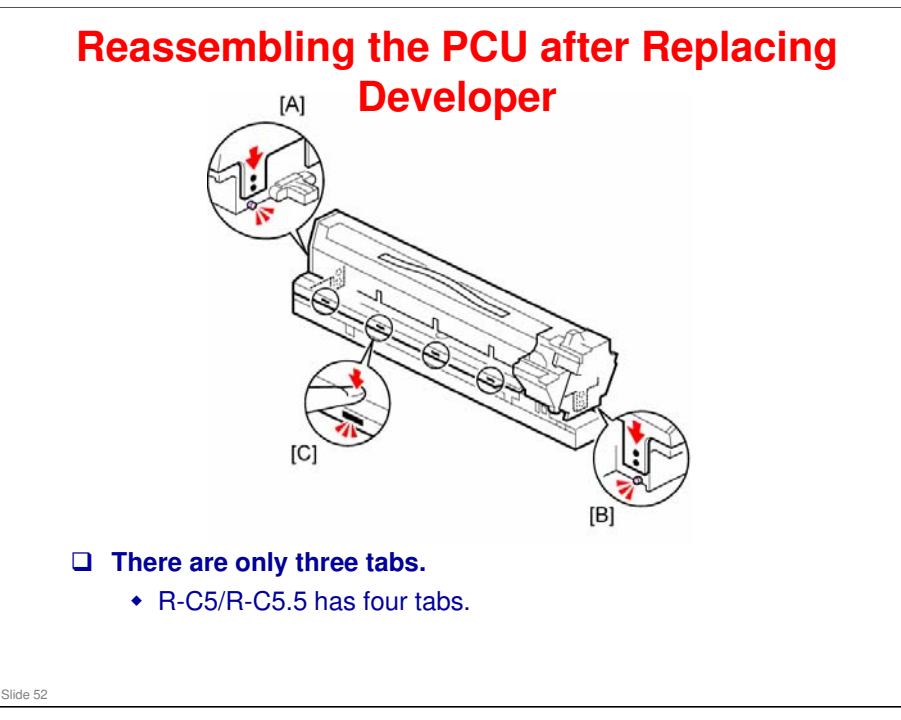

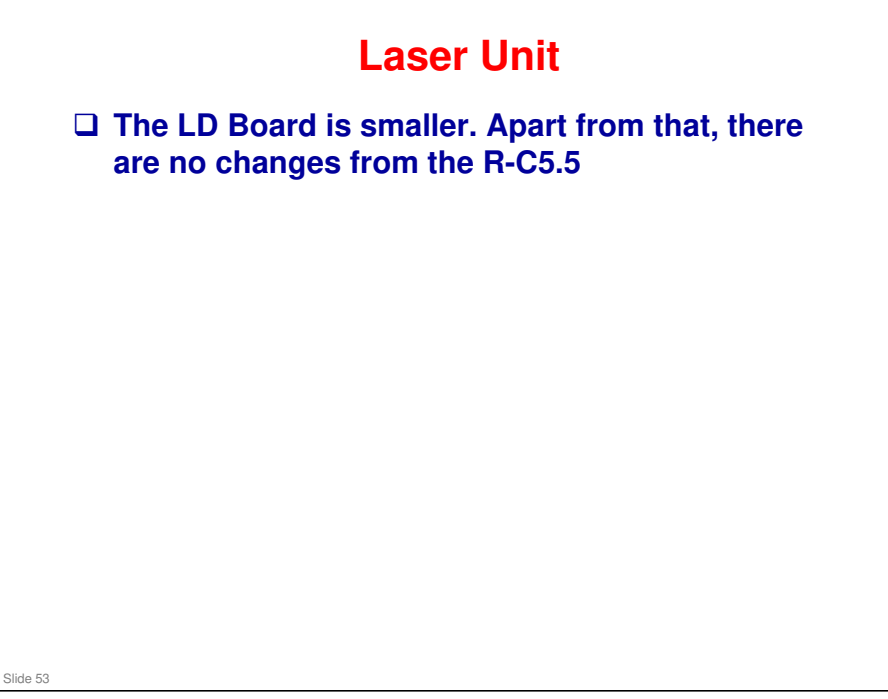

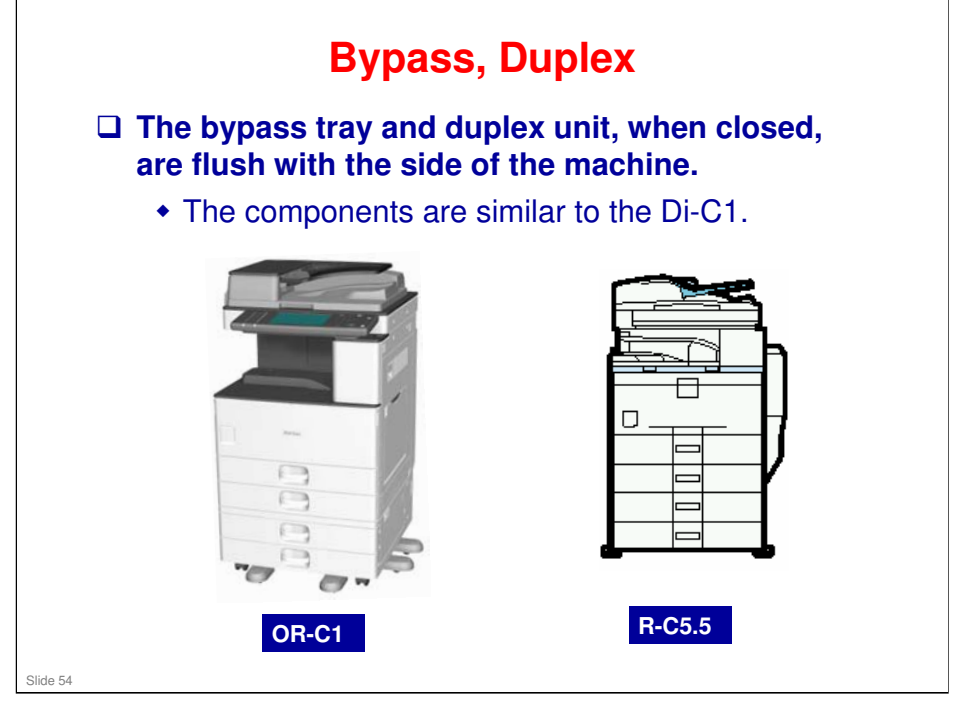

□ The new arrangement means that the replacement procedures are different from the R-C5.5.

# Paper Feed - 1 All trays use an FRR (feed and reverse roller) mechanism. R-C5.5: Feed roller and friction pad Tray 1 can feed envelopes and cards, but tray 2 cannot. Trays 1 and 2 are not interchangeable. A peg at the rear of tray 1 prevents you from sliding it into the 2nd feed station. When paper is used up, the bottom plate lifts, so the top sheet is always at the same height. A motor is used to lift the bottom plate. There is no complicated shaft and spring mechanism like R-C5.5 has.

## **OR-C1** Training

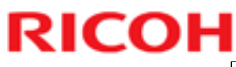

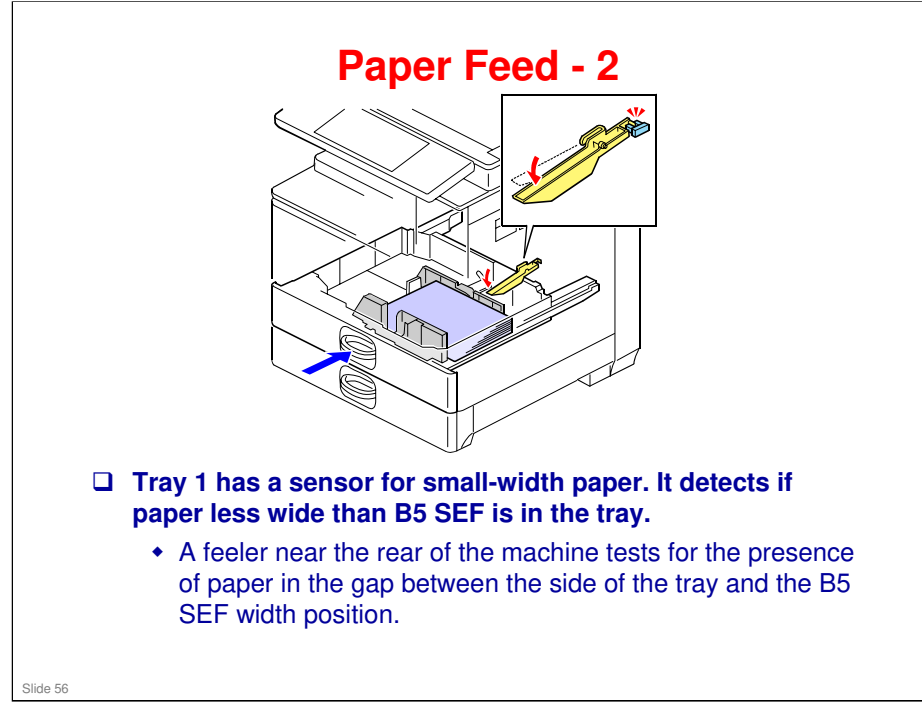

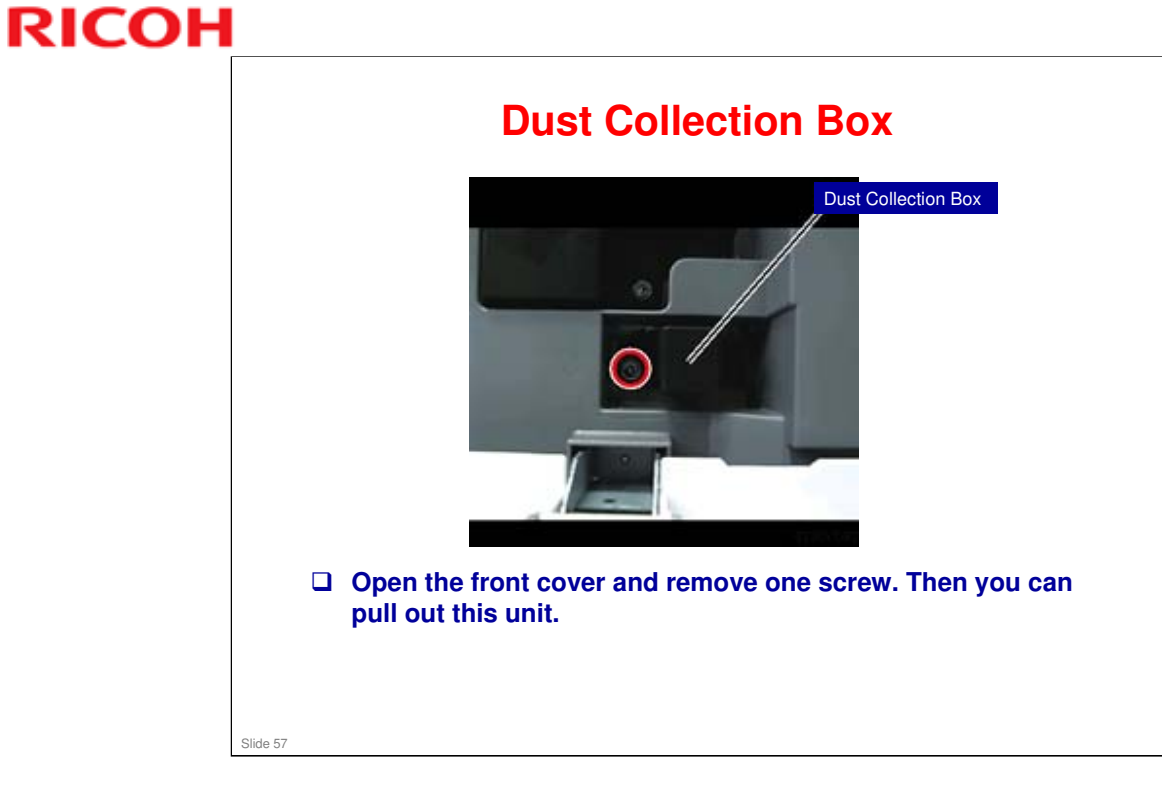

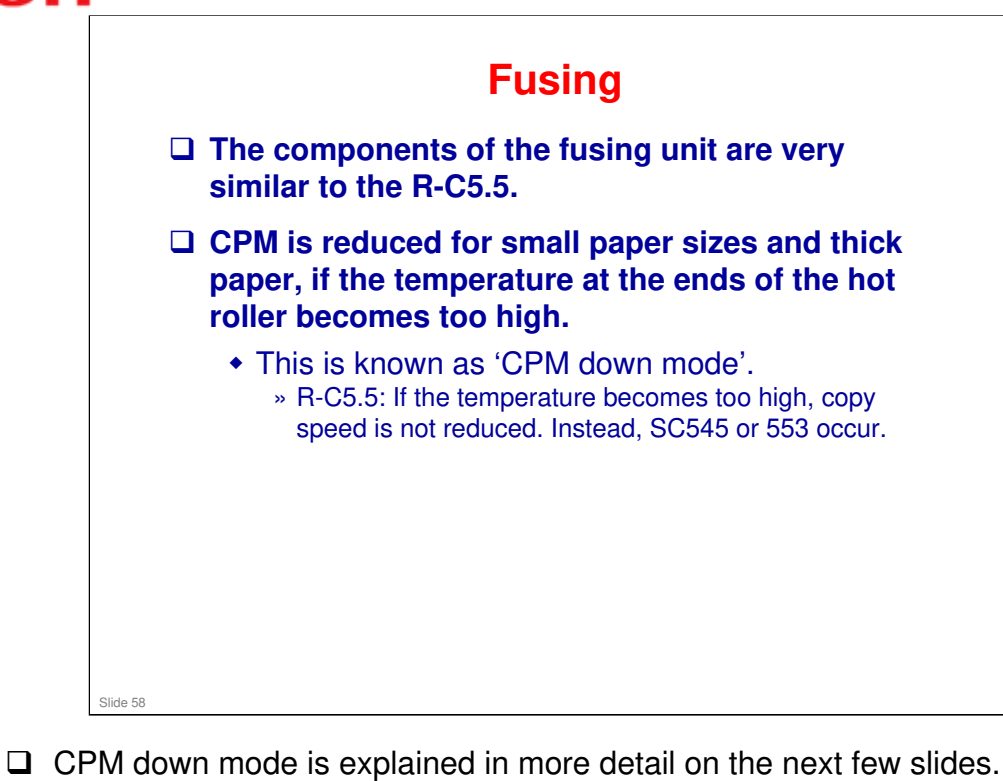

58

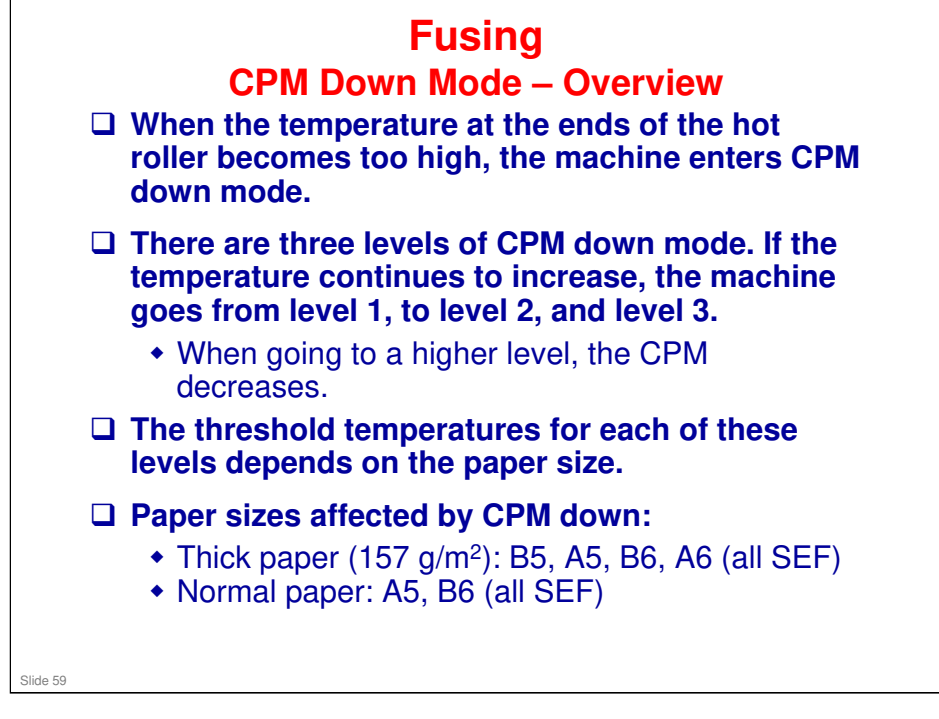

□ The threshold temperatures for each level and each paper size can be adjusted with SP modes 1-124-009 to 1-124-023.

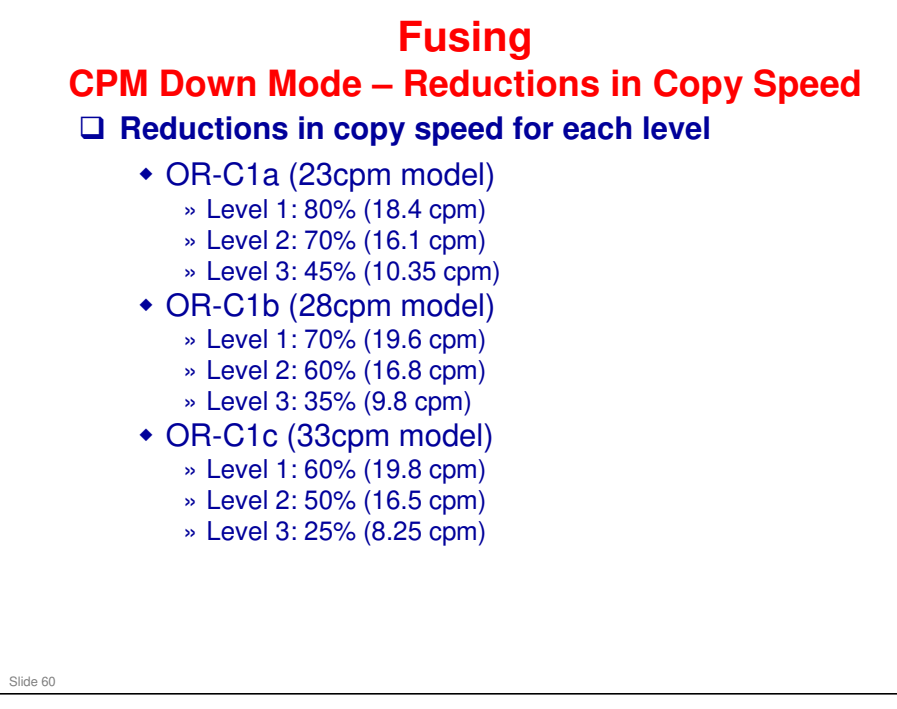

- □ These speed reductions can be adjusted with SP Mode.
  - Level 1: SP 1-124-006
  - Level 2: SP 1-124-007
  - > Level 3: SP 1-124-008

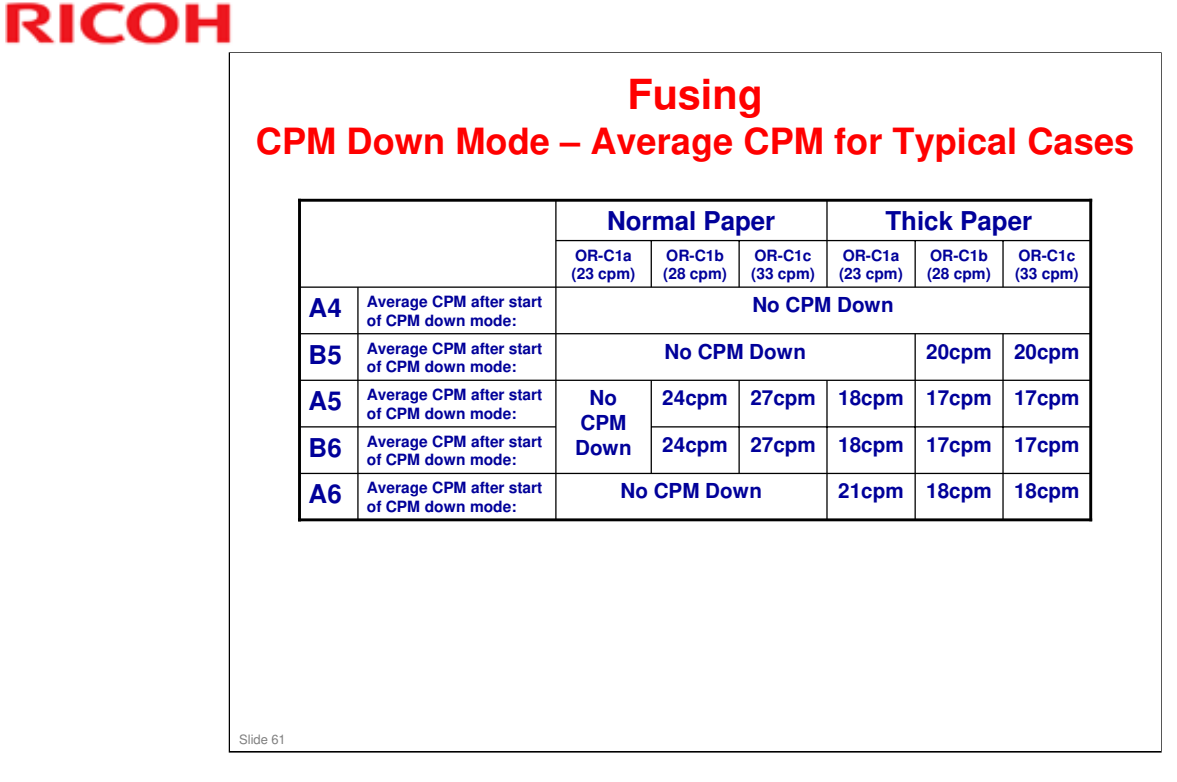

No CPM Down: CPM down mode is not done for this paper type/size on this model.

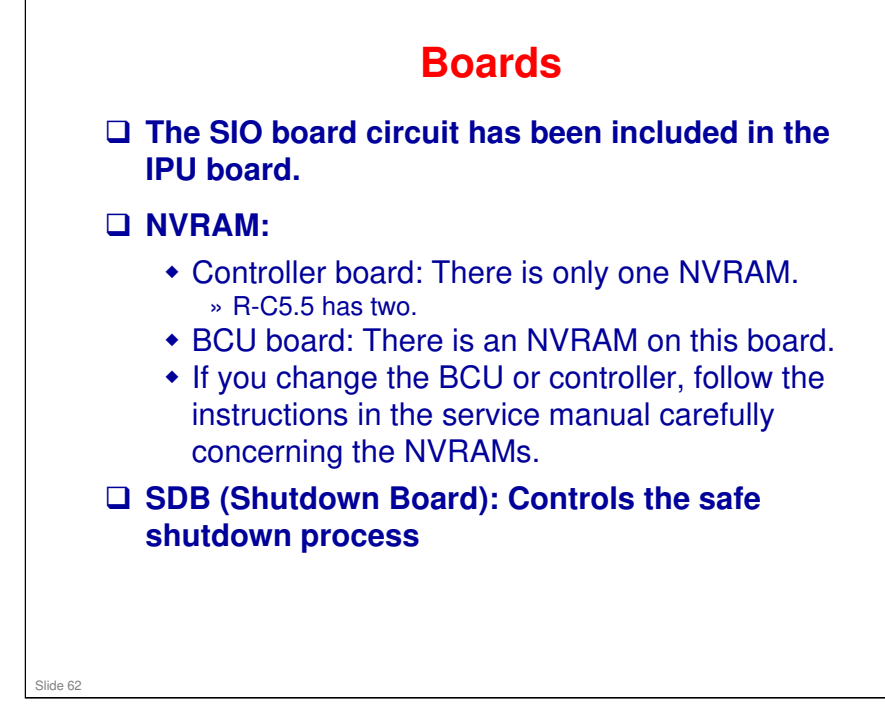

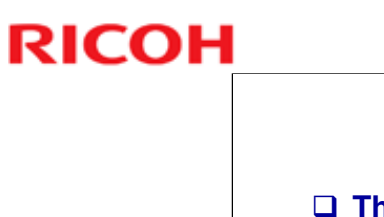

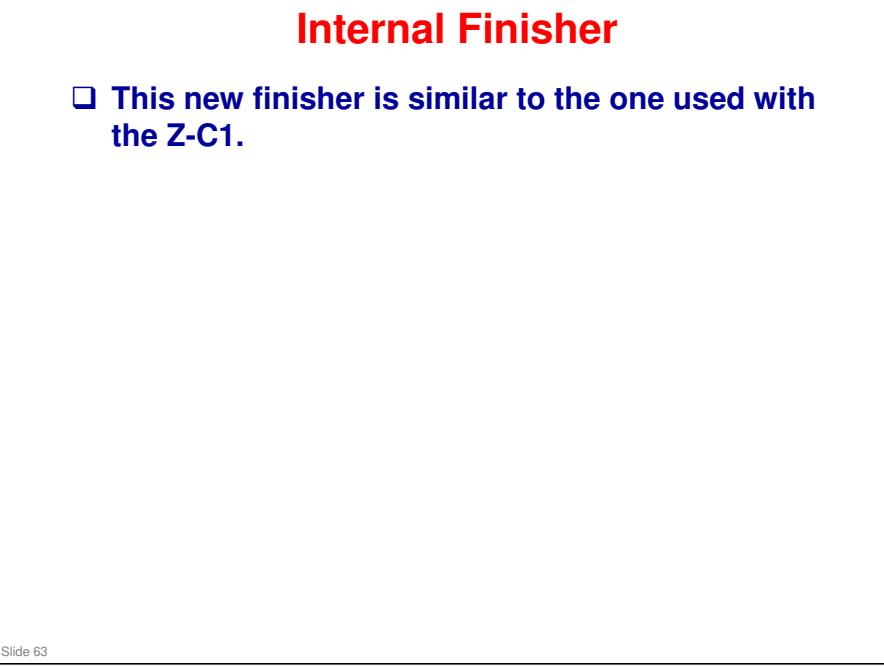

 $\hfill\square$  There is a separate presentation on this finisher accompanying this course.

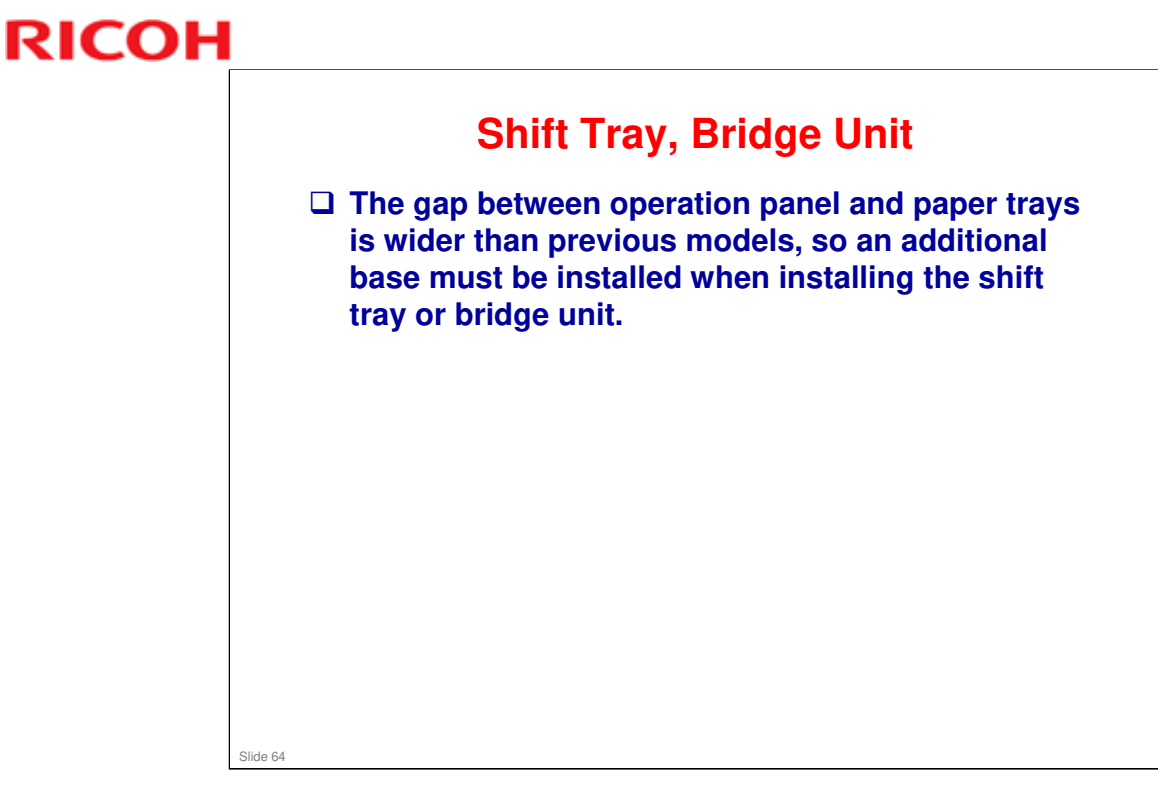

□ We saw this additional base in the Installation section.

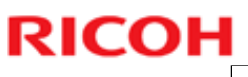

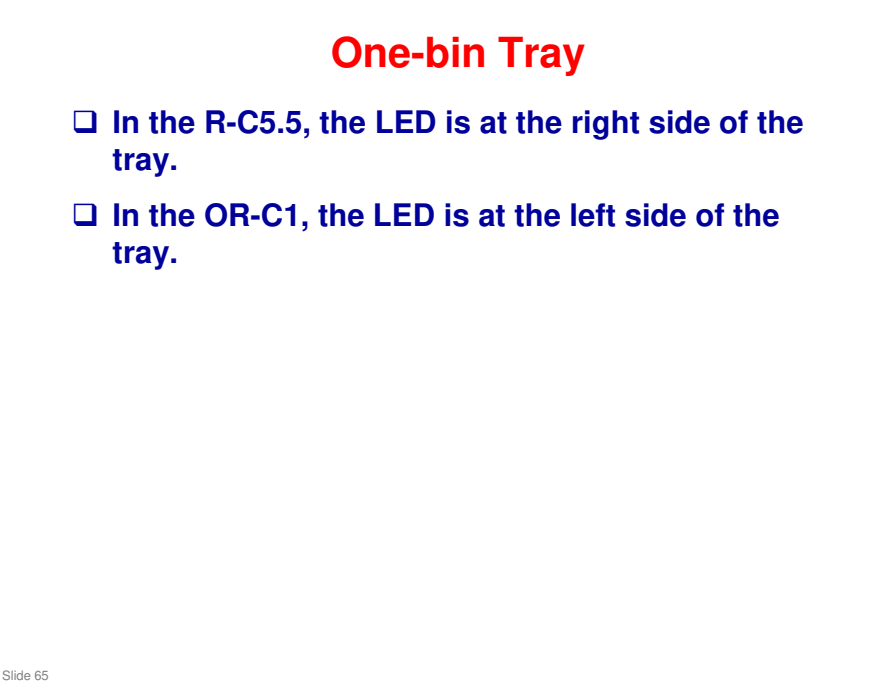

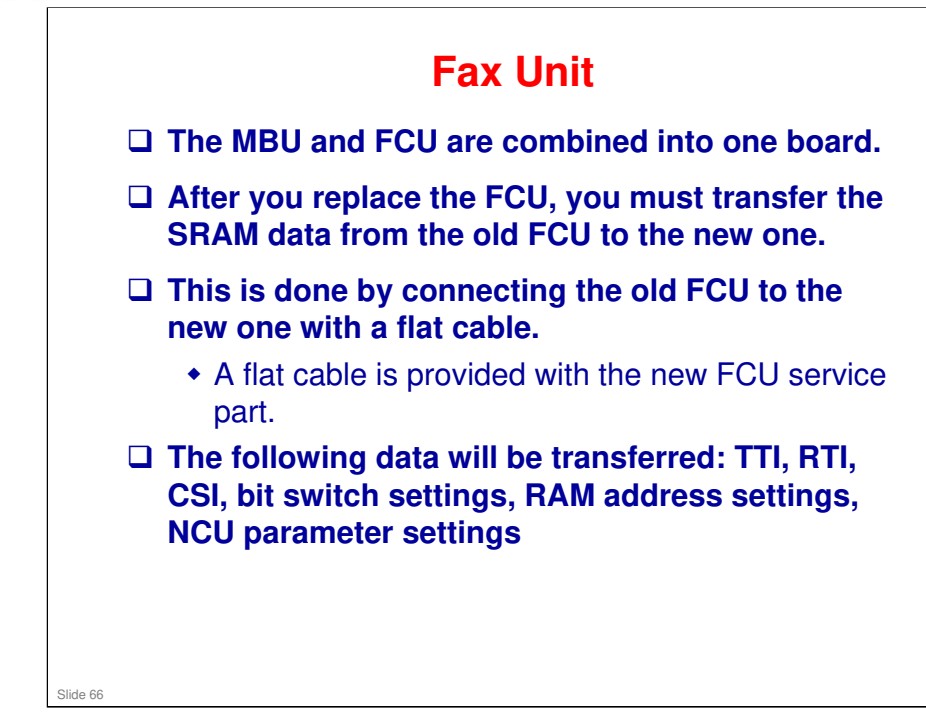

□ See the fax unit's service manual for the procedure.

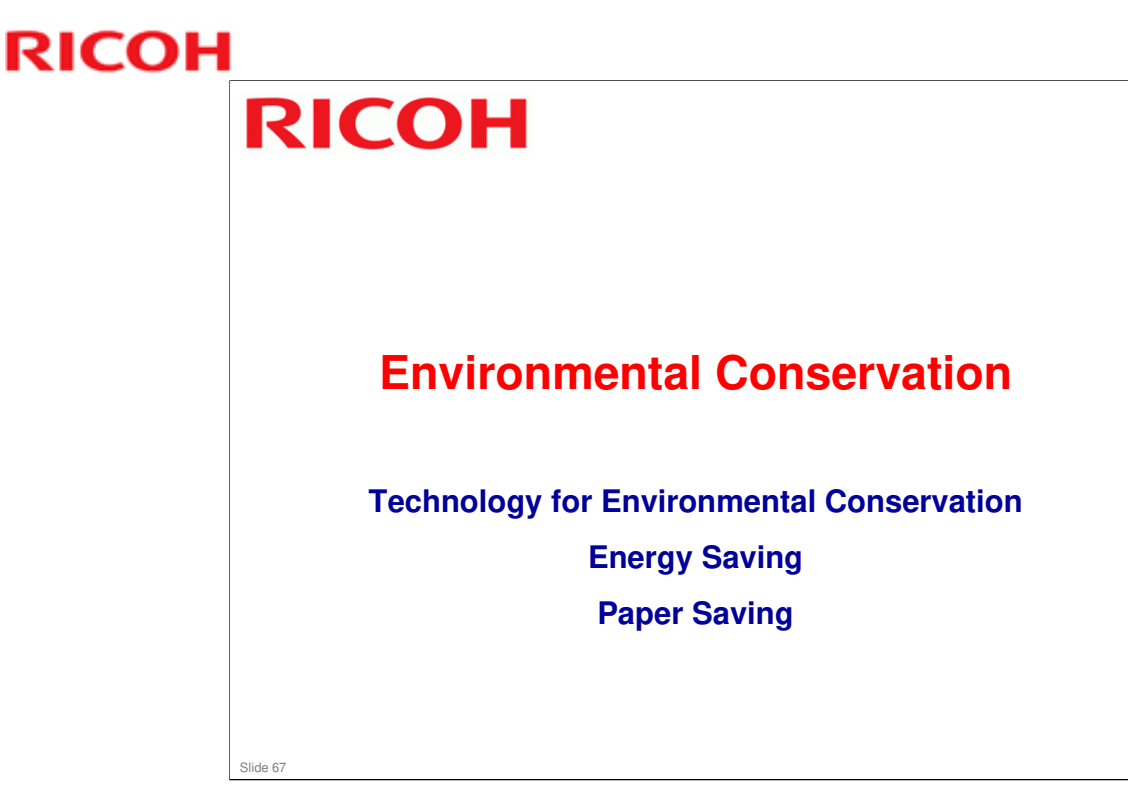

□ This section explains the technology used in this machine for environmental conservation, and the default settings of related functions.

| Environmental                             | Description                                | New model | Old mode |
|-------------------------------------------|--------------------------------------------|-----------|----------|
| 1 OSU                                     | Poduction of worm up time (Energy          | 08-01     | R-C5.5   |
| 2 Hybrid OSU                              | - Reduction of warm-up time (Energy        |           |          |
| 3 14 0511                                 | - Reduction of CO. emissions               |           |          |
| 4. Paper-saving features                  | - Allows documentation to be managed       | *         | *        |
|                                           | digitally, cutting down on paper           |           |          |
|                                           | consumption.                               |           |          |
|                                           | - Improves machine productivity when       |           |          |
|                                           | printing out duplex (double-sided) images. |           |          |
| 5. High-speed duplex output               | - Improves machine productivity when       | *         | *        |
|                                           | printing out duplex (double-sided) images  |           |          |
| 6. Ozone reduction design                 | - Low ozone emissions                      | *         | *        |
| 7. PxP (polymerized) toner                | -Energy saving                             |           |          |
|                                           | - Conservation of materials/resources      |           |          |
|                                           | (reduced toner consumption)                |           |          |
| 8. Noise reduction design                 | - Low noise                                | *         | *        |
| 9. Minimization of harmful<br>substances  | - Minimization of harmful substances       | *         | *        |
| 10. Environmentally-friendly toner bottle | - Conservation of materials/resources      | *         | *        |
| 11. Toner recycling                       |                                            | *         | *        |
| 12. Recycle-friendly design               | 1                                          | *         | *        |

□ This slide explains what technologies are used for conserving the environment in this product.

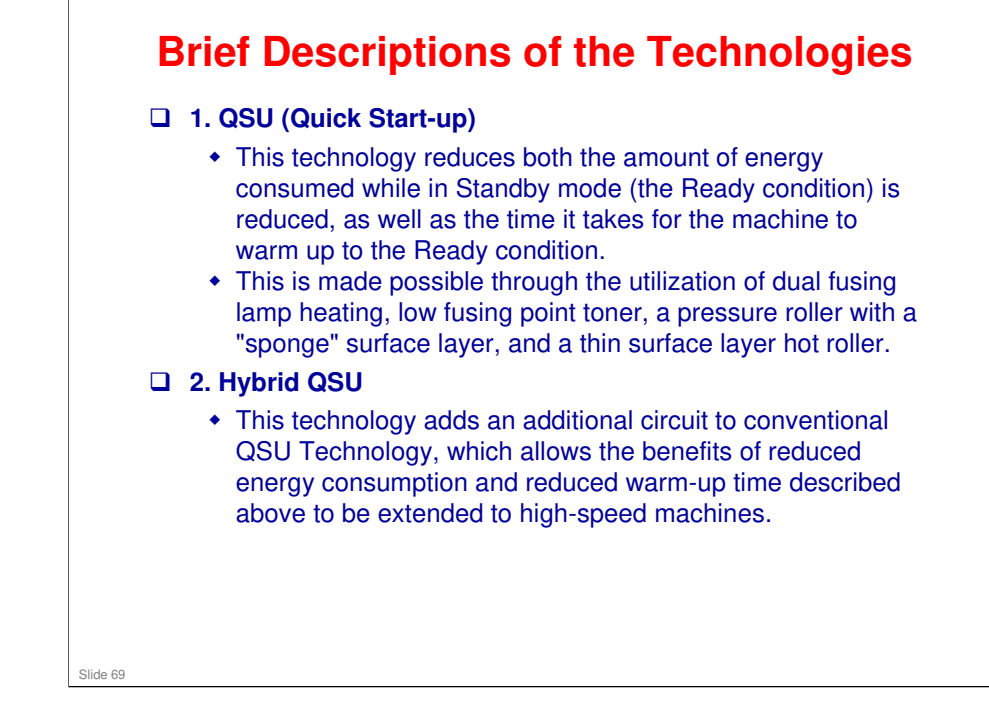

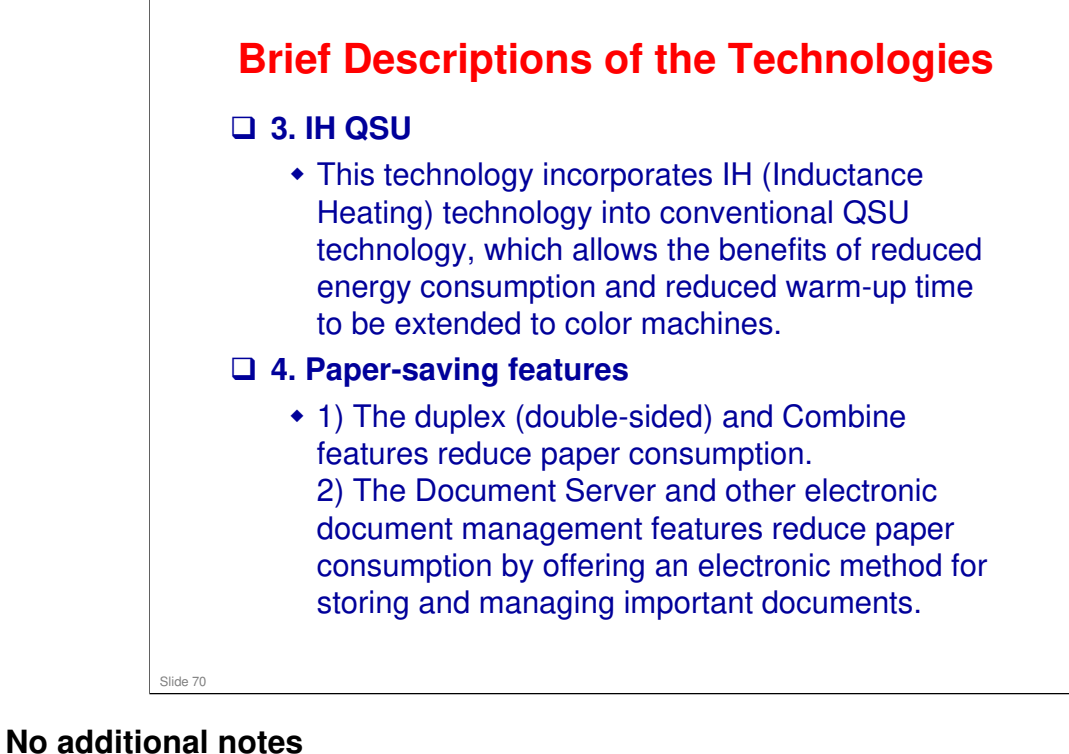

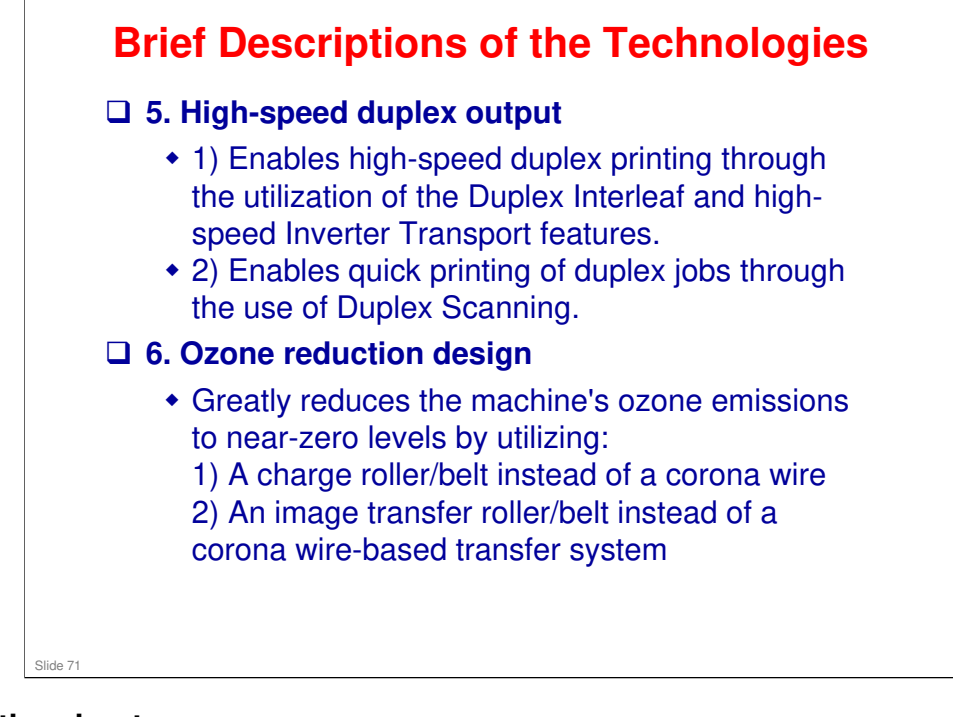

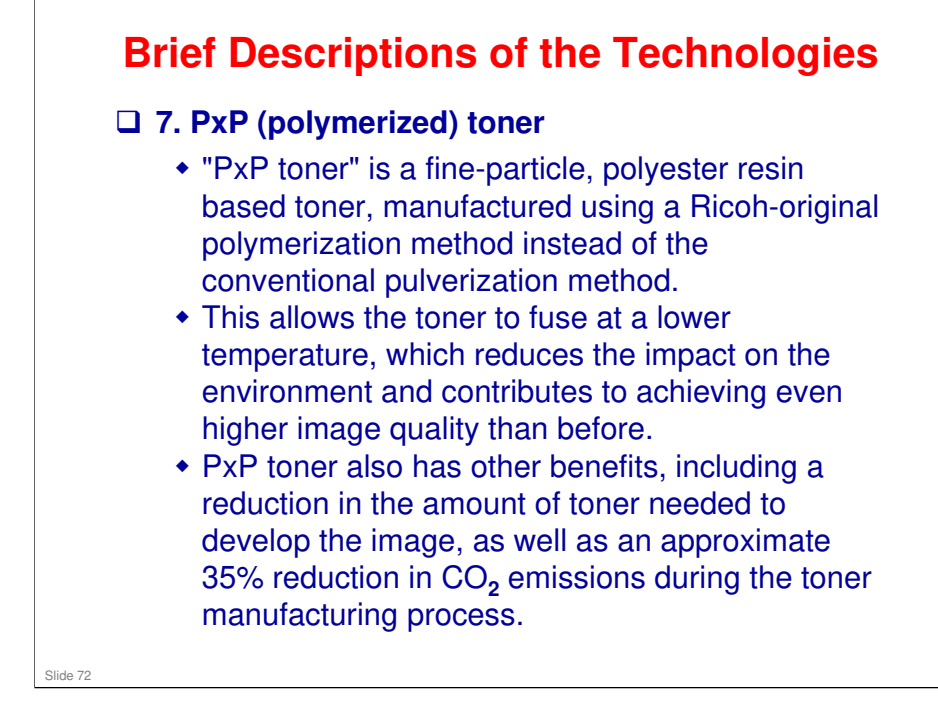
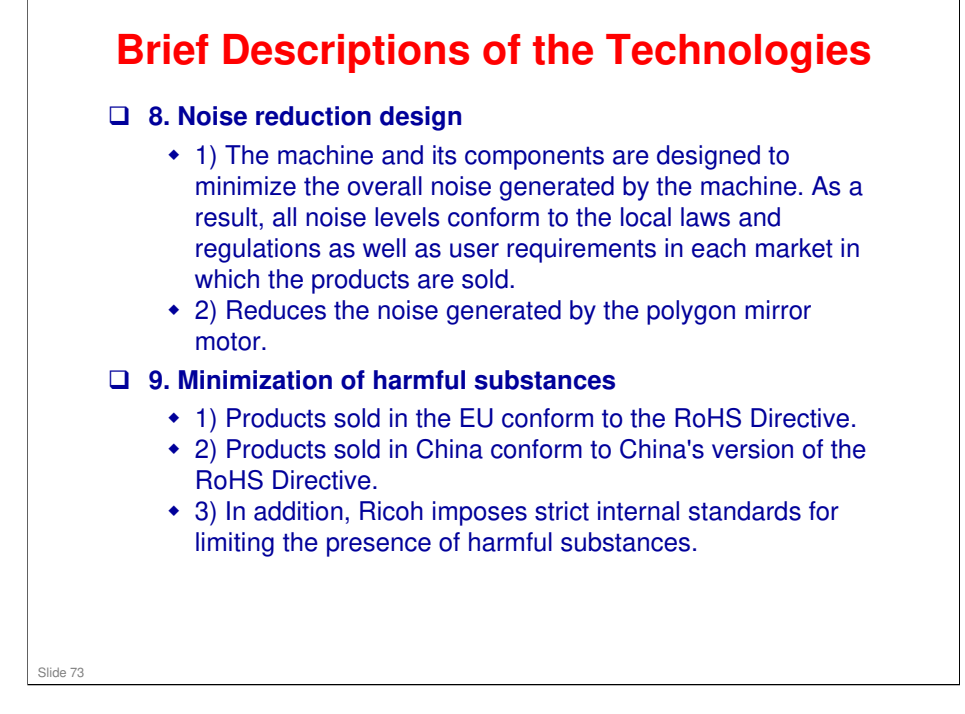

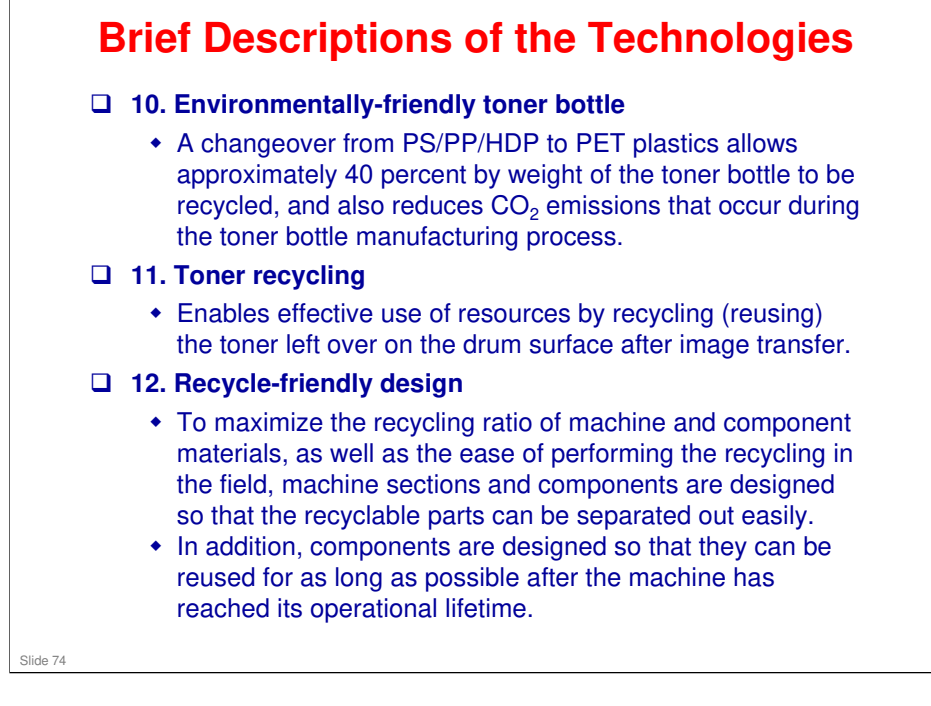

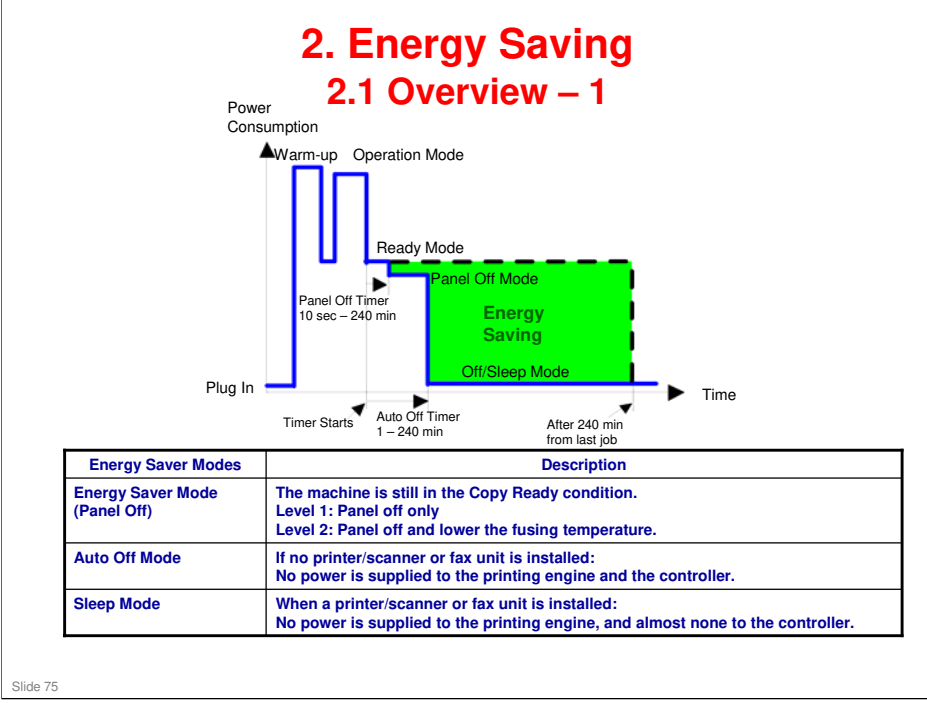

- When the machine is not being used, the machine enters energy saver mode to reduce the power consumption by turning off the LCD of the operation panel and lowering the fusing temperature.
- □ The area shaded green in this diagram represents the amount of energy that is saved when the timers are at the default settings. If the timers are changed, then the energy saved will be different. For example, if the timers are all set to 240 minutes, the green area will disappear, and no energy is saved before 240 minutes expires.
- Power consumption during warm-up may be much higher than shown in this diagram.

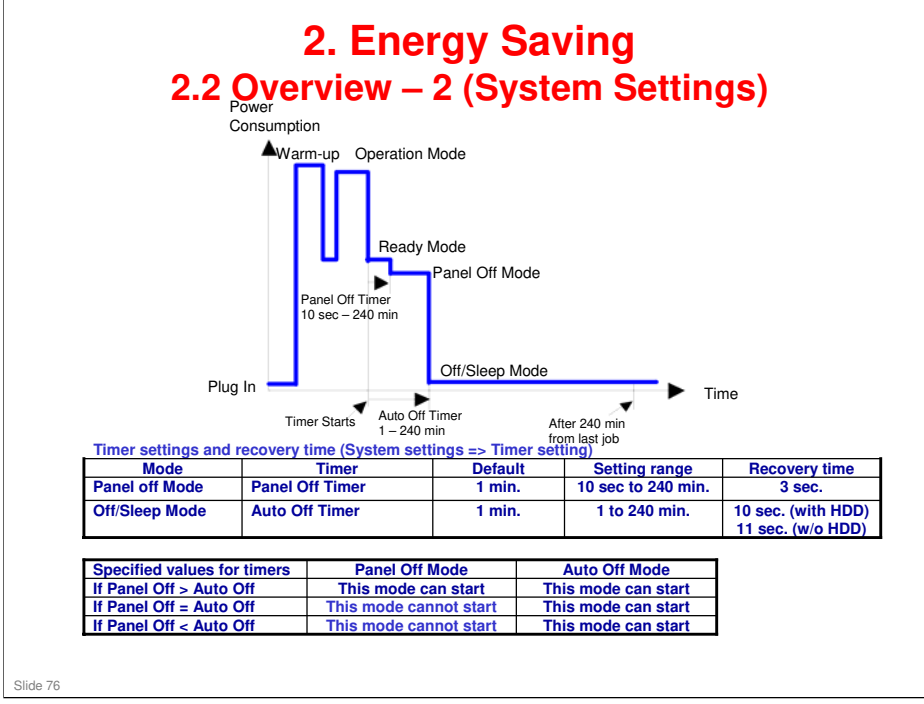

- The user can set these timers with User Tools MFP/ Priport: User Tools > System settings > Timer Setting Printer : User Tools > System settings > Energy Saver Timer
- □ Normally, Panel Off timer < Energy Saver timer < Auto Off timer.
- But, for example, if Auto Off timer < or = Panel Off timer and Energy Saver timer, the machine goes immediately to Off mode when the Auto Off timer expires. It skips the Panel Off and Energy Saver modes.
- Example
  - Panel off: 1 minute
  - Low power: 15 minutes
  - > Auto Off: 1 minute
  - The machine goes to Off mode after 1 minute. Panel Off and Low Power modes are not used.
- □ We recommend that the default settings should be kept.
  - If the customer requests that these settings should be changed, please explain that their energy costs could increase, and that they should consider the effects on the environment of extra energy use.
  - If it is necessary to change the settings, please try to make sure that the Auto Off timer is not too long. Try with a shorter setting first, such as 30 minutes, then go to a longer one (such as 60 minutes) if the customer is not satisfied.
  - If the timers are all set to the maximum value, the machine will not begin saving energy until 240 minutes has expired after the last job. This means that after the customer has finished using the machine for the day, energy will be consumed that could otherwise be saved.
  - If you change the settings, the energy consumed can be measured using SP8941, as explained later in this presentation.

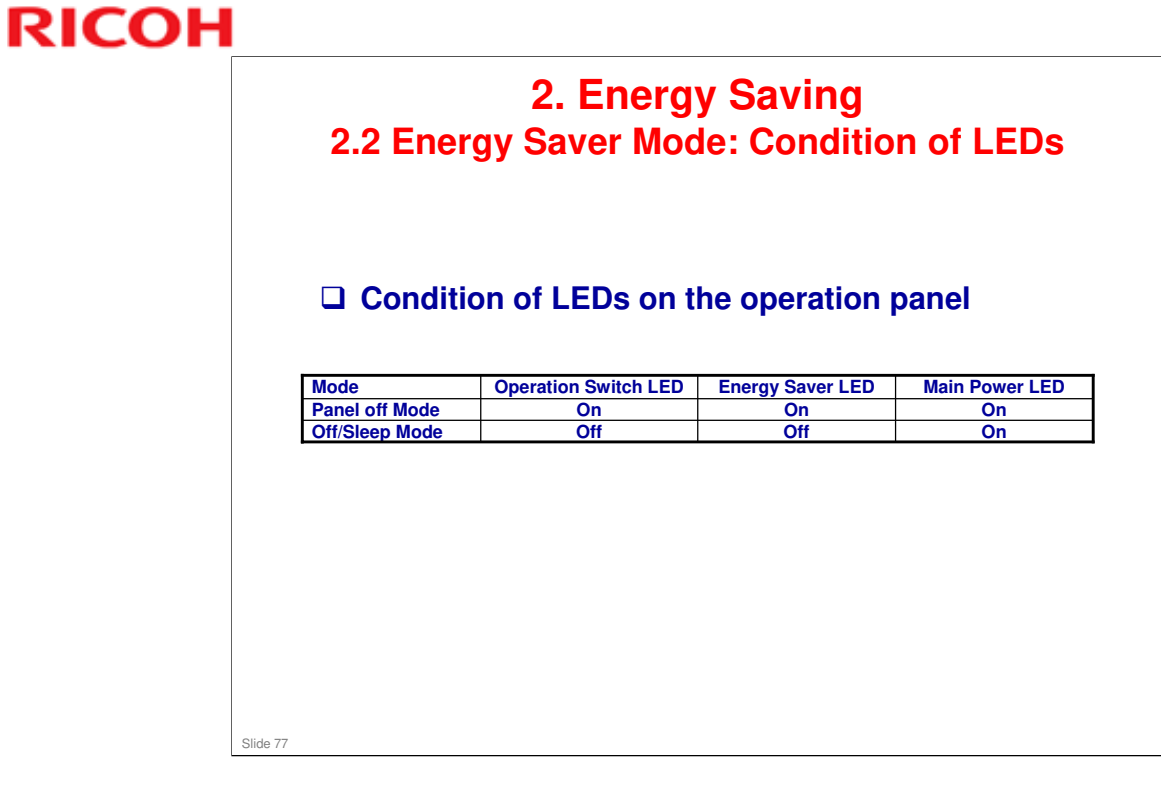

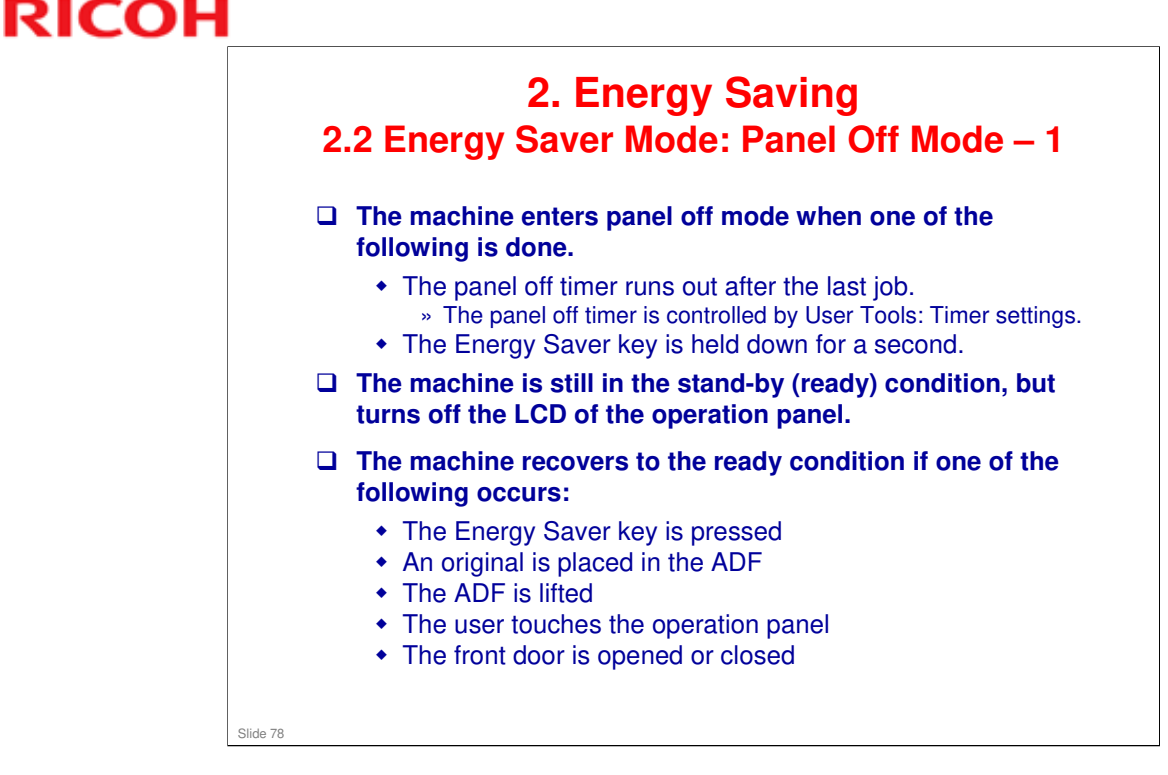

- □ In some MFP models, when it takes 1 minute to return from Off/Sleep mode, there may be no Panel Off Mode
- □ Also, there is no Panel Off Mode in printers.

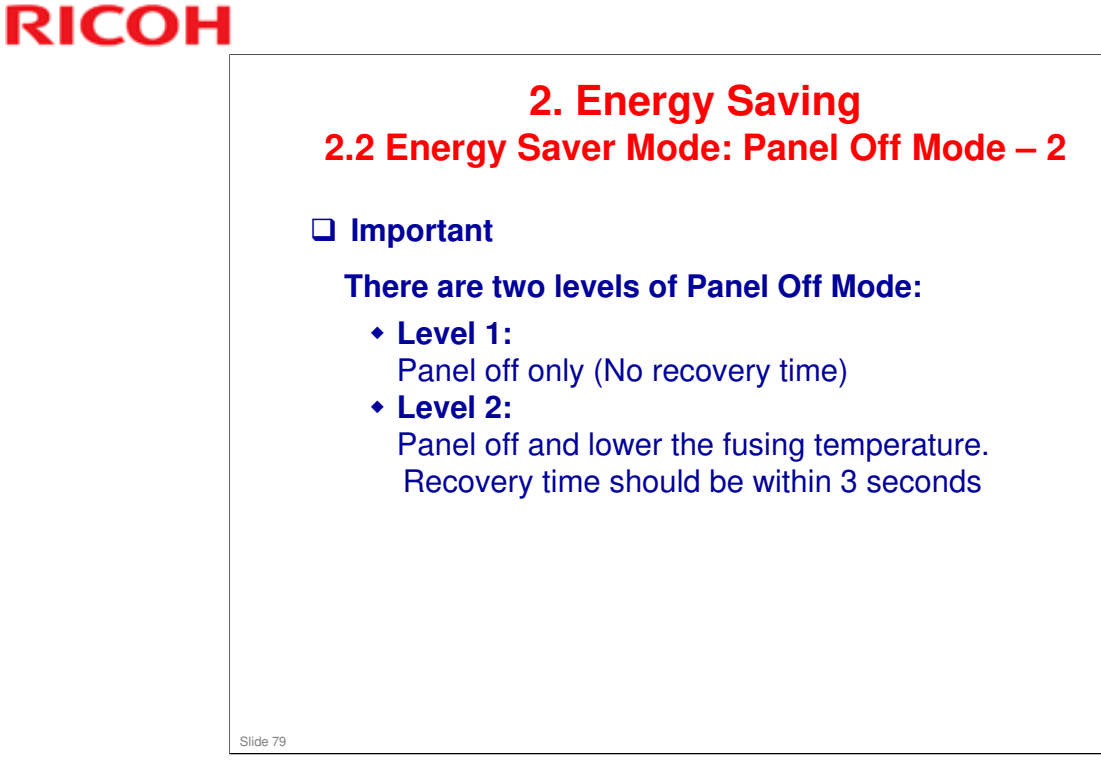

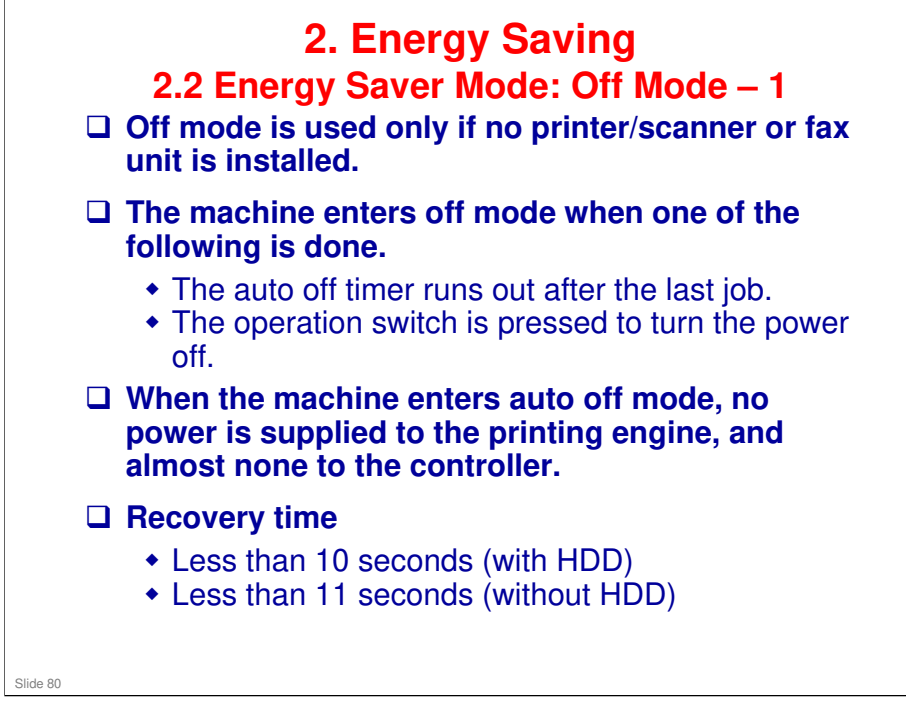

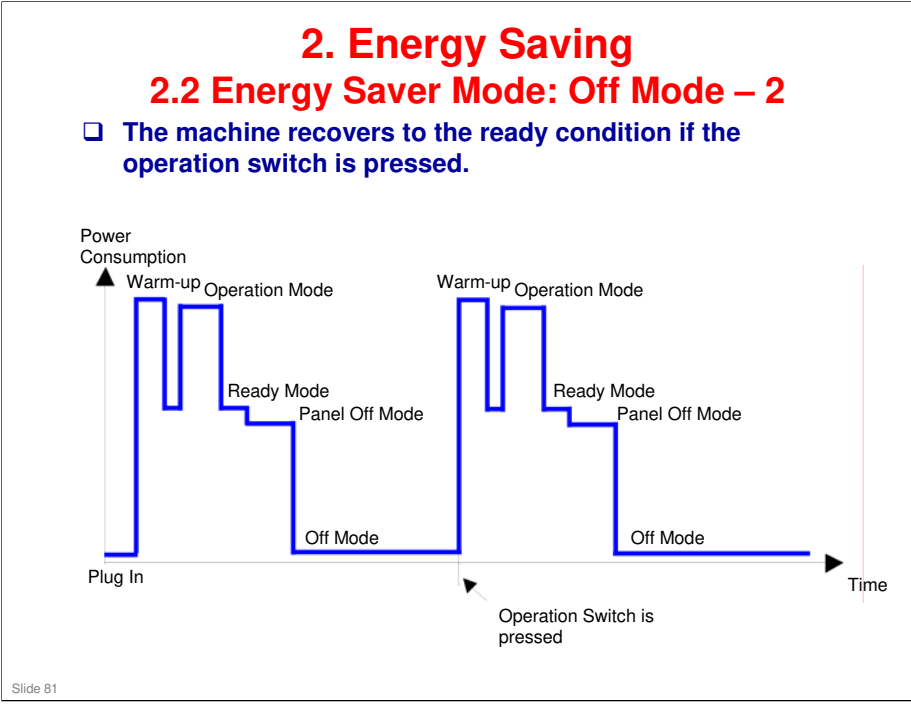

- □ This timing chart shows what happens if the operation switch is pressed while the machine in off mode.
- Power consumption during warm-up may be much higher than shown in this diagram.

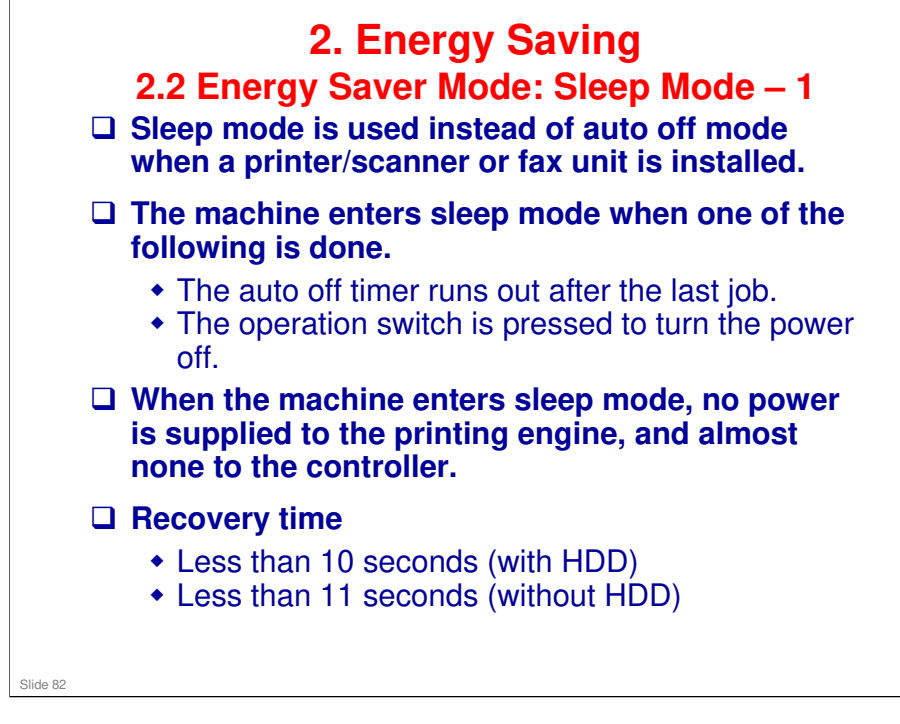

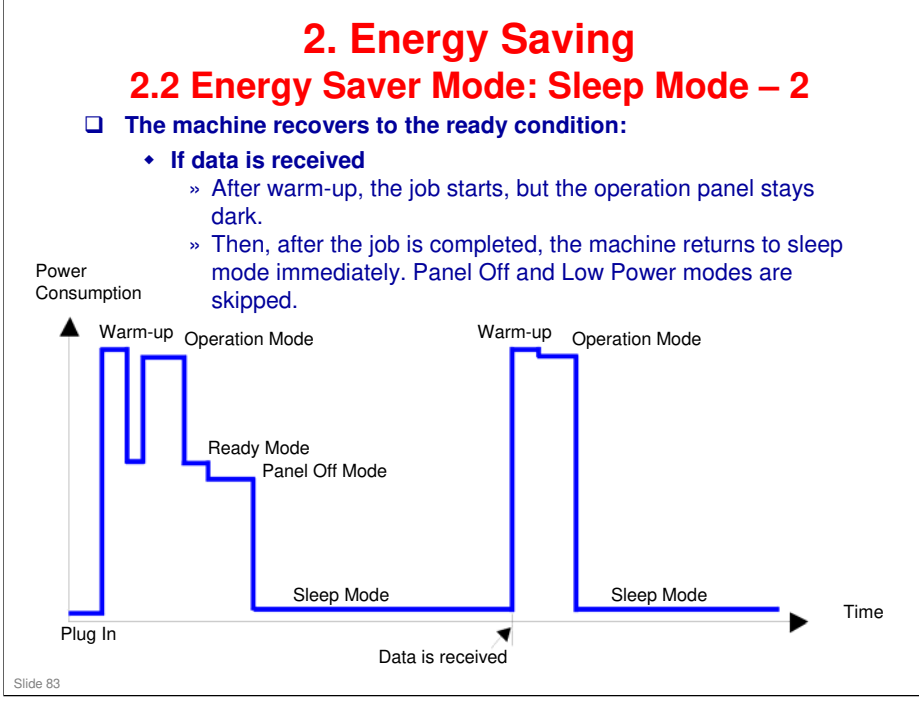

- □ This timing chart shows what happens if data is received while the machine is in sleep mode.
- □ Power consumption during warm-up may be much higher than shown in this diagram.

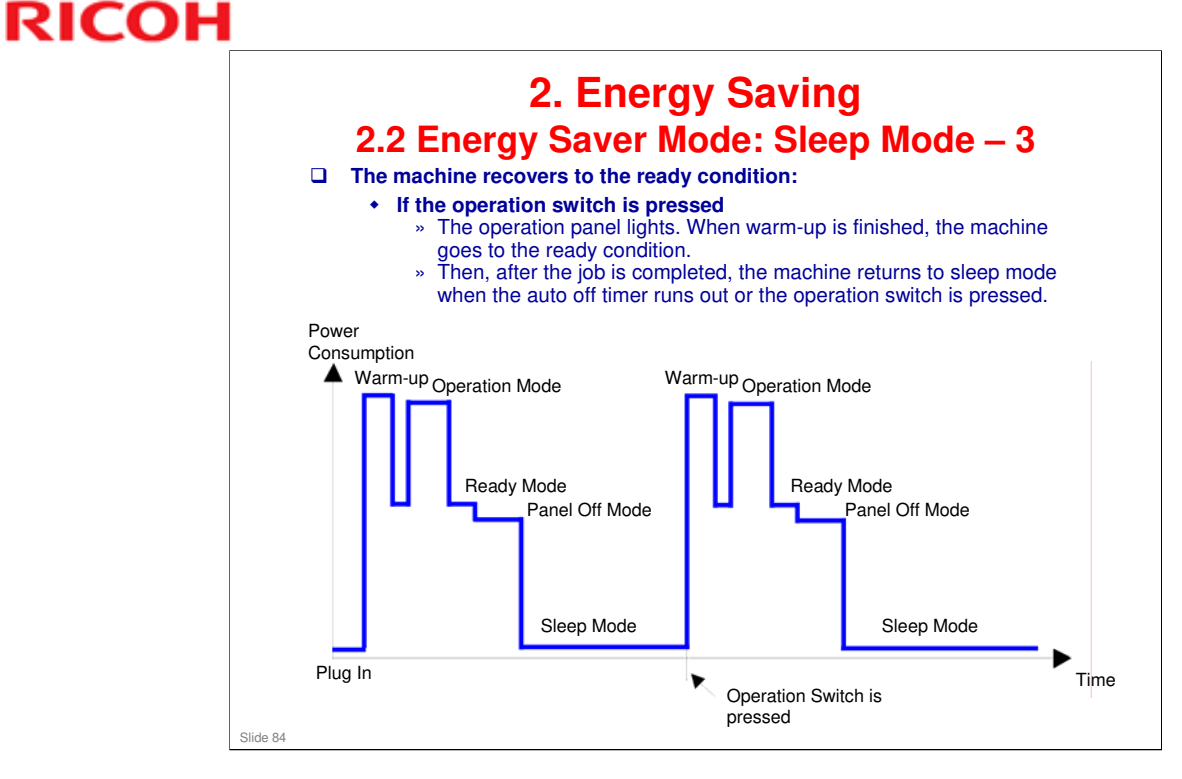

- □ This timing chart shows what happens if the operation switch is pressed while the machine in sleep mode.
- □ Power consumption during warm-up may be much higher than shown in this diagram.

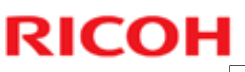

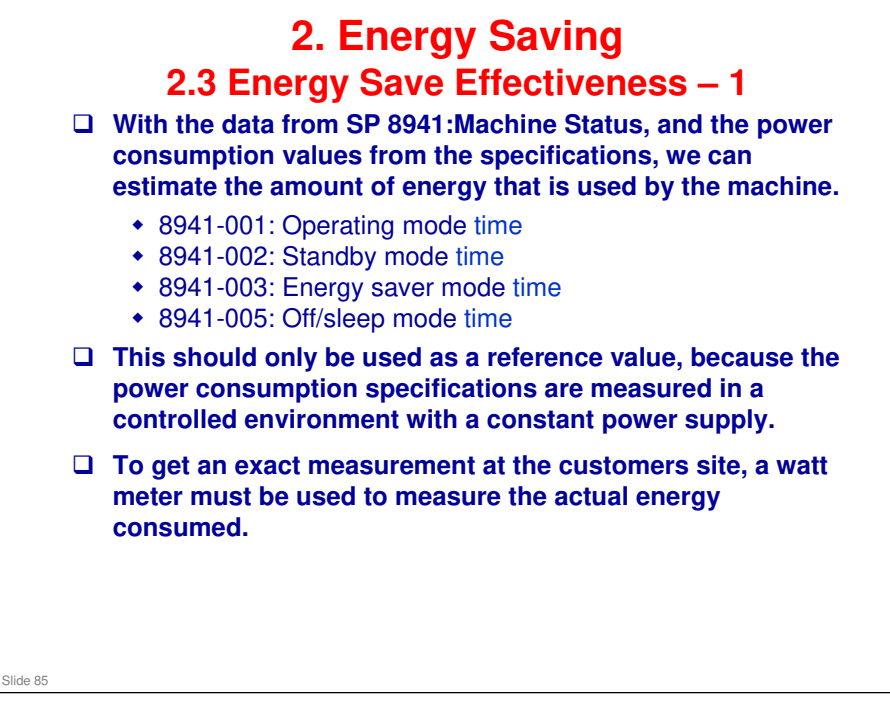

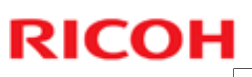

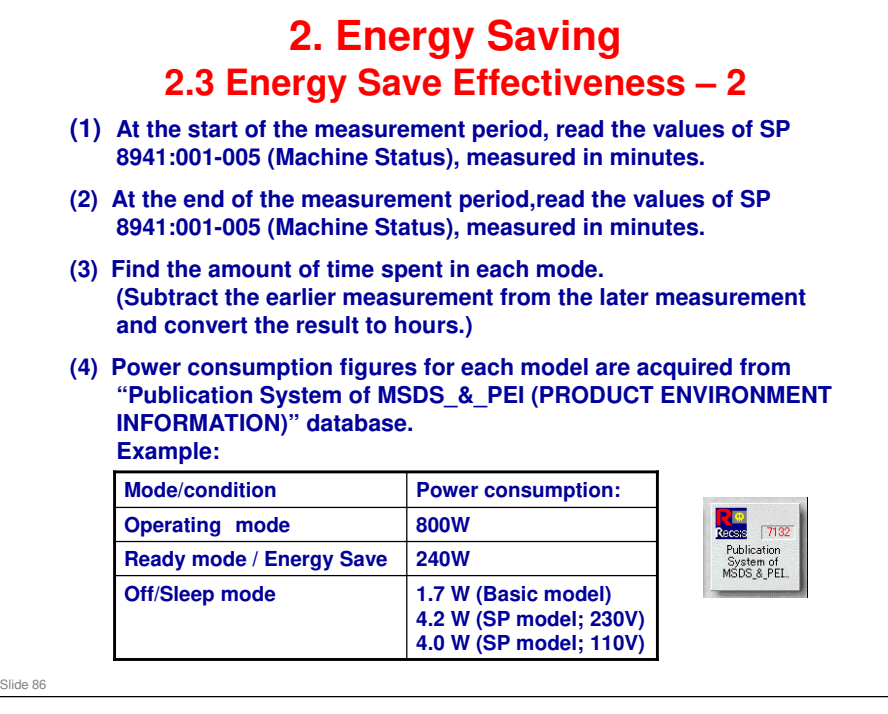

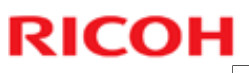

| (5) Multi<br>and con                                                       | ply this by the res      | the powe<br>ult to kW | er consu<br>h (kilow | mption sp<br>att hours | ess – 5<br>bec for eac<br>)                     | h mode                                     |
|----------------------------------------------------------------------------|--------------------------|-----------------------|----------------------|------------------------|-------------------------------------------------|--------------------------------------------|
| (6) This is a simulated value for power consumed.<br>Example calculations: |                          |                       |                      |                        |                                                 |                                            |
|                                                                            |                          |                       |                      |                        |                                                 |                                            |
| Operating                                                                  | 001: Operating<br>Time   | 21089                 | 21386                | 5.0                    | 800                                             | 4                                          |
| Stand by<br>(Ready)                                                        | 002: Standby<br>Time     | 306163                | 308046               | 31.4                   | 240                                             | 7                                          |
| Energy save                                                                | 003: Energy<br>Save Time | 71386                 | 75111                | 62.1                   | 240                                             | 14                                         |
| Off/Sleep                                                                  | 005: Off mode<br>Time    | 508776                | 520377               | 193.4                  | 1.7 (Basic)<br>4.2 (SP; 230V)<br>4.0 (SP; 110V) | 0.33 (Bas<br>0.81 (SP; 23<br>0.77 (SP; 11) |
| Total (6)                                                                  |                          |                       |                      |                        |                                                 | 26.77 (Bas<br>27.25 (SP; 23                |

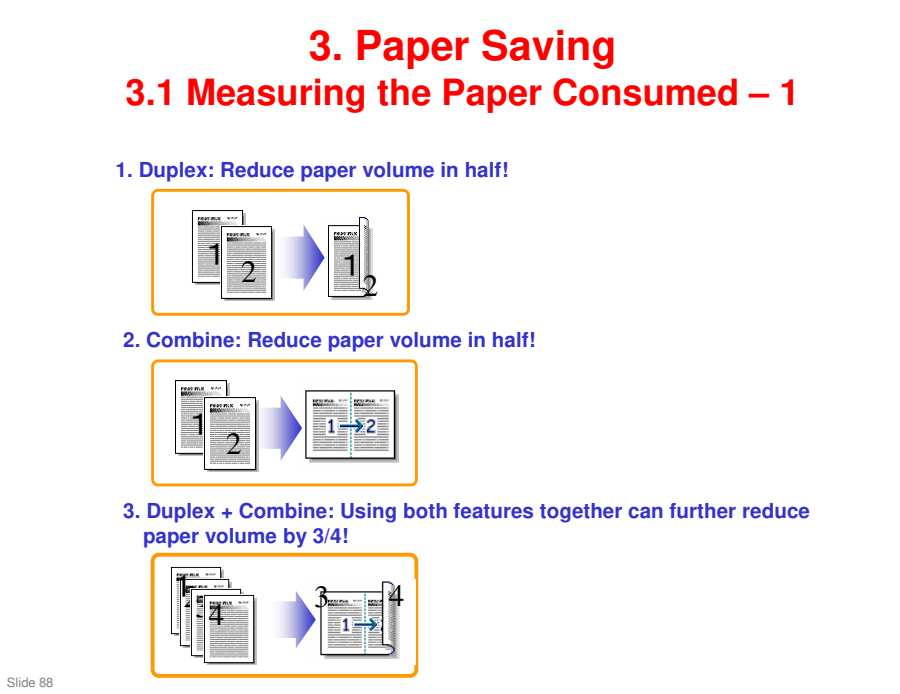

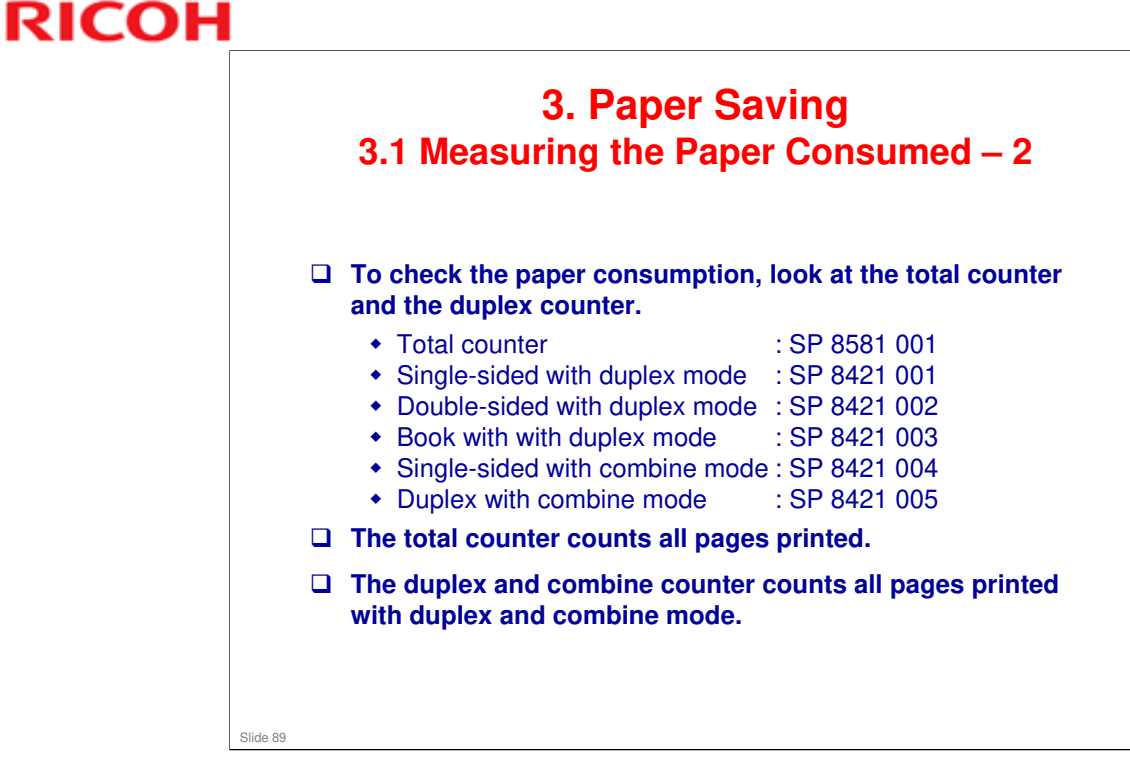

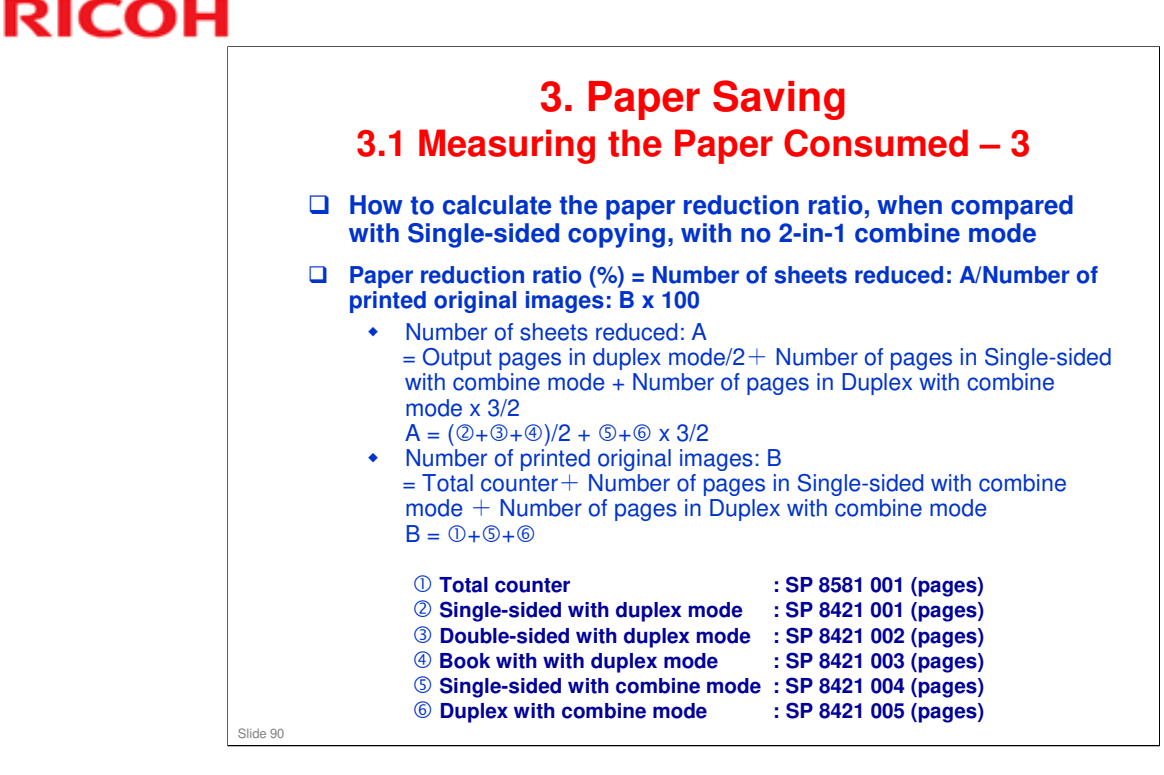

### In the above formula:

- Sheet: A sheet of paper
- Page: A side of a sheet of paper. In duplex mode, one sheet is two pages
  - > Output page: One side of a sheet of output paper
- Original Image: An image of one original page (or, an image of one side of a twosided original)
  - For one sheet of output paper in two-in-one copying, four original pages are copied onto two output pages.

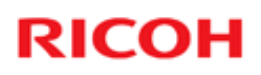

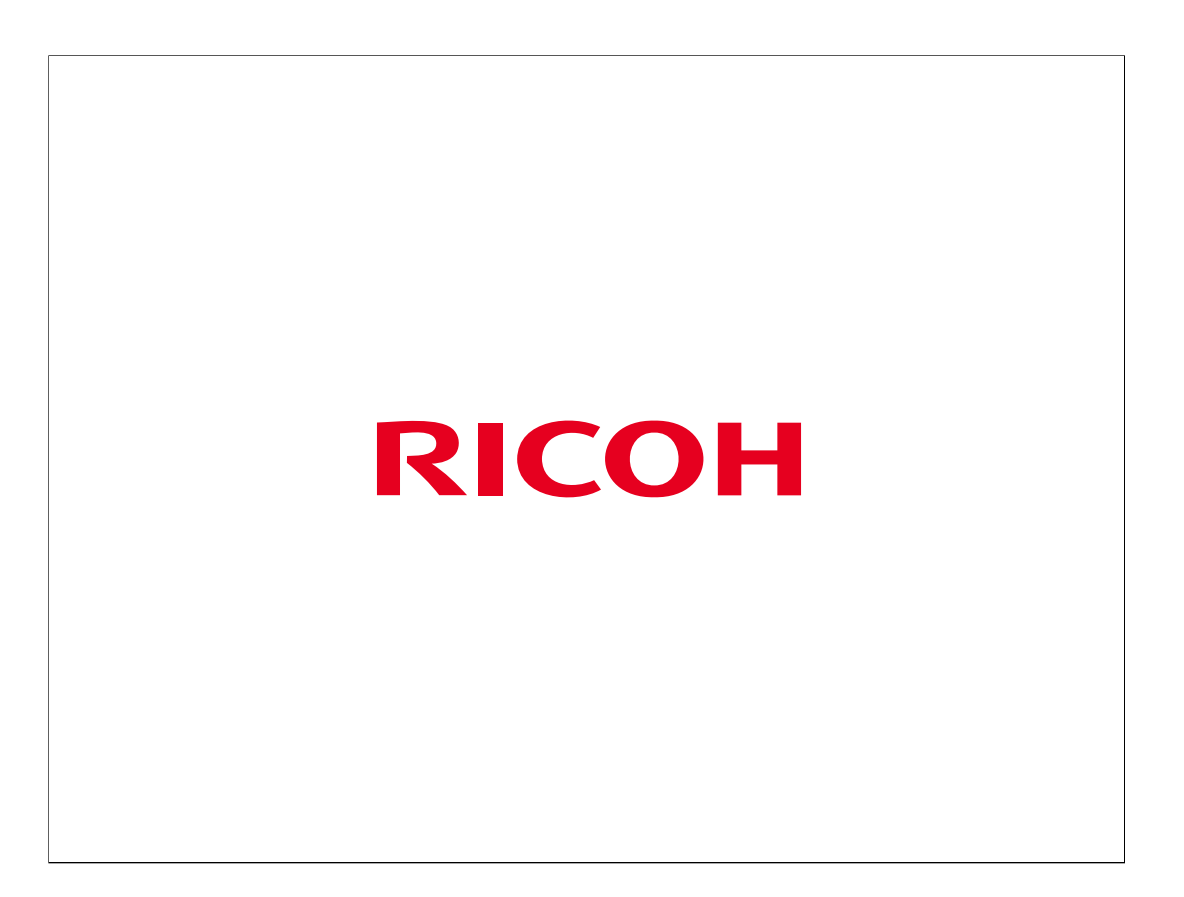